# Pokyny k obsluze Field Xpert SMT77

Univerzální, vysoce výkonný tablet PC pro nastavení zařízení v zóně 1 prostředí s nebezpečím výbuchu

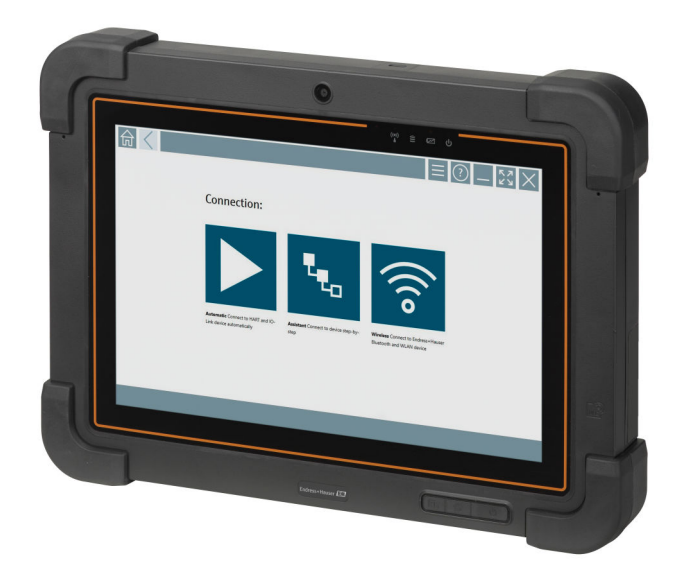

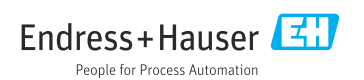

# Historie revizí

| Verze softwaru | Návod k obsluze          | Změny                                                                                                    |
|----------------|--------------------------|----------------------------------------------------------------------------------------------------|
| 1.00.xx        | BA01923S/04/EN/<br>01.18 | Počáteční verze                                                                                                    |
| 1.04.xx        | BA01923S/04/EN/<br>02.19 | <ul> <li>Nové snímky obrazovky</li> <li>Část 1.2.3: Nové symboly</li> <li>Část 4.2.1: Adresa výrobce</li> <li>Část 8.2: Připojení Bluetooth</li> <li>Část 8.4: Obnovení licence</li> <li>Část 8.7.1: Případ použití offline</li> <li>Část 8.7.2: Zástupce do knihovny Netilion</li> <li>Část 8.8: Nahrání fotografie do knihovny Netilion</li> </ul>                                                                                      |
| 1.05.xx        | BA01923S/04/EN/<br>03.20 | <ul> <li>Nové snímky obrazovky</li> <li>Část 1.2.3: Nové symboly</li> <li>Část 4.2: Typový štítek</li> <li>Část 8.2: Připojení Bluetooth a WLAN.</li> <li>Část 8.4: Obnovení licence</li> <li>Přidána nová část 8.7 "Knihovna Netilion".</li> <li>Přidána nová část 8.8 "Aplikace skeneru".</li> <li>Byla přídána nová část 8.9 "Nahrávání zprávy o ověření prezenčního signálu do knihovny Netilion".</li> </ul>                         |
| 1.06.xx        | BA01923S/04/EN/<br>04.22 | <ul> <li>Snímky obrazovky z této verze v angličtině</li> <li>Část 5.3: Služba aktualizace softwaru</li> <li>Část 9.1: Údržba baterie</li> <li>Dodatek: Ochrana mobilních zařízení</li> </ul>                                                                                                    |
| 1.07.xx        | BA01923S/04/EN/<br>05.22 | <ul> <li>Část 1.2.3: Aktualizováno vysvětlení symbolů</li> <li>Část 1.3: Použité zkratky</li> <li>Část 8: Upravené snímky obrazovky</li> <li>Část 8.3.6: Bluetooth novinky</li> </ul>                                                                                                    |
| 1.08.xx        | BA01923S/04/EN/<br>06.24 | <ul> <li>Část 1.2.3 "Ikony Field Xpert": Přidána poznámka</li> <li>Část 1.4: Revidováno</li> <li>Část 3.1: Revidovaný obrázek</li> <li>Část 5.3: Revidováno</li> <li>Část 8.2: Fieldgate PAM SFG600 odstraněn</li> <li>Část 8.5 "Fieldgate PAM SFG600 přes PROFINET" odstraněn</li> <li>Část 8.8 "Aplikace skeneru" odstraněn</li> </ul>                                                                                                  |
| 1.08.xx        | BA01923S/04/EN/<br>07.24 | <ul> <li>Část 1.2.3 "Ikony Field Xpert" byla aktualizována</li> <li>Část 3: Obrázek "Siťová architektura" odstraněna</li> <li>Část 3.2 "Model licencování" revidována</li> <li>Část 5 "Instalace" přepracována</li> <li>Část 8 "Popis softwaru Field Xpert" přidána</li> <li>Část 9 "Instalace komunikačních ovladačů a ovladačů přístroje"<br/>(DTM, FDT, IODD) přidána</li> <li>Část 10 "Provoz" revidována a reorganizována</li> </ul> |

# Obsah

| <b>1</b><br>1.1<br>1.2<br>1.3<br>1.4<br>1.5 | O tomto dokumentu         4           Úkol dokumentu         4           Použité symboly         4           Použité zkratky         6           Dokumentace         7           Registrované ochranné známky         7 |
|---------------------------------------------|----------------------------------------------------------------------------------------------------|
| 2                                           | Obecné bezpečnostní<br>pokymy 8                                                                                                    |
| 2.1<br>2.2<br>2.3<br>2.4<br>2.5<br>2.6      | Požadavky na personál8Určené použití8Bezpečnost na pracovišti8Bezpečnost provozu8Bezpečnost produktu9IT bezpečnost9                                                                                                    |
| <b>3</b><br>3.1<br>3.2                      | Popis výrobku9Oblast využití12Licenční model12                                                                                                    |
| 4                                           | Přejímka a identifikace                                                                                                    |
| 4.1<br>4.2<br>4.3                           | Vstupní přejímka                                                                                                    |
| <b>5</b><br>5.1<br>5.2<br>5.3               | Instalace15Požadavky na systém15Aktualizace softwaru15Odstranění softwaru16                                                                                                    |
| 6                                           | Ovládání 16                                                                                                    |
| 7                                           | Uvedení do provozu 16                                                                                                    |
| <b>8</b><br>8.1<br>8.2<br>8.3               | Popis softwaru Field Xpert 17           Úvodní obrazovka "Connection" 17           Stránky nabídky 18           Informační stránky 19                                                                                   |
| 9                                           | Instalace komunikačních<br>ovladačů a ovladačů                                                                                                    |
| 9.1<br>9.2<br>9.3                           | přístroje         19           DTM         20           FDI – FDI Package Manager         21           IODD – IODD DTM Configurator         22                                                                          |

| 10    | Provoz                                    |
|-------|-------------------------------------------|
| 10.1  | Spuštění softwaru Field Xpert 23          |
| 10.2  | Přehled typů připojení, protokolů         |
|       | a rozhraní                                |
| 10.3  | Navázání "automatického" připojení 26     |
| 10.4  | Navázání připojení pomocí "Průvodce" . 27 |
| 10.5  | Navázání spojení přes "Wireless"          |
|       | Bluetooth                                 |
| 10.6  | Navázání připojení prostřednictvím        |
|       | "Bezdrátové" místní sítě 31               |
| 10.7  | Stránky nabídky 35                        |
| 10.8  | Settings (nastavení)                      |
| 10.9  | Informační stránky 42                     |
| 10.10 | RFID                                      |
|       |                                           |
| 11    | Údržba 45                                 |
| 11.1  | Baterie                                   |
| 11.2  | Čištění                                   |
|       |                                           |
| 12    | Opravy 49                                 |
| 12.1  | Všeobecné informace 49                    |
| 12.2  | Náhradní díly 49                          |
| 12.3  | Vrácení                                   |
| 12.4  | Likvidace                                 |
|       |                                           |
| 13    | Příslušenství 50                          |
|       |                                           |
| 14    | Technická data 50                         |
|       |                                           |
| 15    | Dodatek 50                                |
| 15.1  | Ochrana mobilních zařízení 50             |

# 1 O tomto dokumentu

## 1.1 Úkol dokumentu

Tento Návod k obsluze obsahuje všechny informace, které jsou potřebné v různých fázích životního cyklu přístroje: od identifikace výrobku, vstupní přejímky a uskladnění po instalaci, připojení, provoz a uvedení do provozu přes řešení závad a likvidaci.

### 1.2 Použité symboly

### 1.2.1 Bezpečnostní symboly

#### A NEBEZPEČÍ

Tento symbol upozorňuje na nebezpečnou situaci. Pokud se této situaci nevyhnete, bude to mít za následek vážné nebo smrtelné zranění.

#### A VAROVÁNÍ

Tento symbol upozorňuje na potenciálně nebezpečnou situaci. Pokud se této situaci nevyhnete, bude to mít za následek vážné nebo smrtelné zranění.

#### A UPOZORNĚNÍ

Tento symbol upozorňuje na potenciálně nebezpečnou situaci. Pokud se této situaci nevyhnete, bude to mít za následek menší nebo střední zranění.

#### OZNÁMENÍ

Tento symbol upozorňuje na potenciálně nebezpečnou situaci. Pokud se této situaci nevyhnete, může dojít k poškození výrobku nebo něčeho v jeho blízkosti.

### 1.2.2 Symboly pro určité typy informací

| Symbol | Význam                                                                            |
|--------|-----------------------------------------------------------------------------------|
|        | <b>Povoleno</b><br>Procedury, postupy a kroky, které jsou povolené.               |
|        | <b>Upřednostňované</b><br>Procedury, postupy a kroky, které jsou upřednostňované. |
| ×      | Zakázáno<br>Procedury, postupy a kroky, které jsou zakázané.                      |
| i      | <b>Tip</b><br>Nabízí doplňující informace.                                        |
|        | Odkaz na dokumentaci                                                              |
|        | Odkaz na stránku                                                                  |
|        | Odkaz na obrázek                                                                  |
| ►      | Poznámka nebo jednotlivý krok, které je třeba dodržovat                           |

| Symbol        | Význam                      |
|---------------|-----------------------------|
| 1., 2., 3     | Řada kroků                  |
| L <b>&gt;</b> | Výsledek kroku              |
| ?             | Nápověda v případě problémů |
|               | Vizuální inspekce           |

### 1.2.3 Symboly Field Xpert

| Symbol             | Význam                                                                 |
|--------------------|------------------------------------------------------------------------|
| ወ                  | Zapněte a vypněte tablet.                                              |
|                    | Tlačítko Windows                                                       |
| (( <sub>T</sub> )) | Bezdrátová komunikace (WLAN, WWAN, GPS, Bluetooth)                     |
|                    | Baterie                                                                |
| <u>-</u>           | Otevřete funkci offline dynamické instalované základní analýzy (DIBA). |
| A                  | Vyvolejte domovskou obrazovku softwaru Field Xpert.                    |
| <                  | Přeskočte zpět na poslední otevřenou stránku.                          |
| $\equiv$           | Vyvolejte stránku nabídky softwaru Field Xpert.                        |
| ?                  | Vyvolejte informační stránku softwaru Field Xpert.                     |
|                    | Minimalizovat náhled.                                                  |
| スマ                 | Povolit režim celé obrazovky.                                          |
| NK<br>NK           | Zakázat režim celé obrazovky.                                          |
| $\times$           | Zavřete software Field Xpert.                                          |
|                    | Posunout nahoru                                                        |

| Symbol     | Význam                                                                                     |
|------------|--------------------------------------------------------------------------------------------|
| •          | Pohyb dolů                                                                                 |
| $\bigcirc$ | Aktualizovat                                                                               |
| FDI        | Otevřete FDI Package Manager.                                                              |
| $\odot$    | Rozbalit informace.                                                                        |
| $\odot$    | Sbalit informace.                                                                          |
|            | Připojit automaticky                                                                       |
| ۳.         | Připojit s průvodcem (ruční připojení)                                                     |
| ((10       | Připojte se k bezdrátové místní síti Endress+Hauser (WLAN) a polní instrumentaci Bluetooth |
| <b>≥</b> » | RFID                                                                                       |
| $\bigcirc$ | Netilion (cloud)                                                                           |
| \$₹        | Oblíbené                                                                                   |
|            | Klávesnice                                                                                 |
| 0          | Fotoaparát                                                                                 |
| 7          | Zástupce knihovny Netilion                                                                 |
| Q          | Připojit fotografie a soubory PDF k určitému zdroji v knihovně Netilion                    |
|            | Provést funkci.                                                                            |
| ₽          | Mazání                                                                                     |

## 1.3 Použité zkratky

| Zkratky | Vysvětlení                                                          |
|---------|---------------------------------------------------------------------|
| DTM     | Správce typu přístroje                                              |
| FCC     | Federal Communications Commission – federální komise pro komunikaci |

| Zkratky | Vysvětlení                                 |
|---------|--------------------------------------------|
| FDI     | Integrace polních instrumentací            |
| HF      | Vysoká frekvence<br>[RF = radio frequency] |
| IODD    | Definice vstupních/výstupních dat          |
| MSD     | Popis struktury nabídky                    |
| SD      | Secure Digital                             |
| WWAN    | Wireless Wide Area Network                 |

### 1.4 Dokumentace

Přehled rozsahu související technické dokumentace naleznete zde:

- Device Viewer (www.endress.com/deviceviewer): Zadejte sériové číslo z typového štítku.
- Aplikace Endress+Hauser Operations: Zadejte výrobní číslo ze štítku nebo naskenujte kód matice na štítku.

#### Field Xpert SMT77

- Technické informace TI01418S
- Návod k obsluze BA01923S

### 1.5 Registrované ochranné známky

Windows 10 IoT Enterprise<sup>®</sup> je registrovaná ochranná známka společnosti Microsoft Corporation, Redmond, Washington, USA.

Intel® Core™ je registrovaná ochranná známka společnosti Intel Corporation, Santa Clara, USA.

BARTEC je registrovaná ochranná známka společnosti BARTEC Top Holding GmbH, Bad Mergentheim / Německo.

FOUNDATION<sup>TM</sup> Fieldbus je ochranná známka skupiny FieldComm, Austin, TX 78759, USA.

HART®, WirelessHART® je registrovaná ochranná známka skupiny FieldComm, Austin, TX 78759, USA.

PROFIBUS® je registrovaná ochranná známka společnosti PROFIBUS User Organization, Karlsruhe, Německo.

PROFINET® je registrovaná ochranná známka společnosti PROFIBUS User Organization (PNO), Karlsruhe / Německo

Modbus je registrovaná ochranná známka společnosti Modicon, Incorporated.

IO-Link<sup>®</sup> je registrovaná ochranná známka společnosti IO-Link Community c/o PROFIBUS User Organization, (PNO) Karlsruhe, Německo – www.io-link.com.

Veškeré ostatní značky a názvy produktů jsou ochranné známky nebo registrované ochranné známky příslušných společností a organizací.

# 2 Obecné bezpečnostní pokyny

Je nutné dodržovat Návod k obsluze dodaný s přístrojem a obsahující bezpečnostní pokyny výrobce PC tabletů.

### 2.1 Požadavky na personál

Pracovníci provádějící instalaci, uvádění do provozu, diagnostiku a údržbu musí splňovat následující požadavky:

- Vyškolení a kvalifikovaní odborníci musí mít pro tuto konkrétní funkci a úkol odpovídající vzdělání.
- Musí mít pověření vlastníka/provozovatele závodu.
- Musí být obeznámeni s národními předpisy.
- Před zahájením práce si přečtete pokyny uvedené v návodu k použití, doplňkové dokumentaci i na certifikátech (podle aplikace) a ujistěte se, že jim rozumíte.
- Řid'te se pokyny a dodržujte základní podmínky.

Pracovníci obsluhy musí splňovat následující požadavky:

- Musí být poučeni a pověřeni podle požadavků pro daný úkol vlastníkem/provozovatelem závodu.
- Musí dodržovat pokyny v tomto návodu.

## 2.2 Určené použití

Tablet PC pro nastavování přístrojů umožňuje vykonávat mobilní správu provozních aktiv v prostředí s nebezpečím i bez nebezpečí výbuchu. Je vhodný pro pracovníky pověřené uváděním do provozu a údržbou pro správu polních instrumentací s digitálním komunikačním rozhraním a pro zaznamenávání pokroku. Tento tablet PC je navržen jako kompletní řešení a jeho používání je velmi snadné. Je vybaven dotykovým rozhraním umožňujícím správu polní instrumentace po celou dobu jejich životního cyklu. Obsahuje rozsáhlé předinstalované knihovny ovladačů a poskytuje přístup k "průmyslovému internetu věcí" i k informacím a dokumentaci celého životního cyklu přístroje. Tablet PC nabízí moderní softwarové uživatelské rozhraní a také možnost on-line aktualizací prostřednictvím důkladně zabezpečeného multifunkčního prostředí Microsoft Windows 10.

## 2.3 Bezpečnost na pracovišti

Při práci na zařízení a se zařízením:

▶ Používejte požadované osobní ochranné prostředky podle národních předpisů.

## 2.4 Bezpečnost provozu

Poškození přístroje!

- ▶ Přístroj provozujte pouze v řádném technickém a bezporuchovém stavu.
- Za bezporuchový provoz přístroje odpovídá provozovatel.

### Úpravy přístroje

Svévolné úpravy přístroje nejsou povoleny a mohou vést k nepředvídatelným nebezpečím!

▶ Pokud bude přesto nutné provést úpravy, vyžádejte si konzultace u výrobce.

### Opravy

Pro zaručení provozní bezpečnosti a spolehlivosti:

- Opravy na přístroji provádějte pouze tehdy, jsou-li výslovně povoleny.
- Dodržujte federální/národní předpisy týkající se opravy elektrického přístroje.
- Používejte pouze originální náhradní díly a příslušenství.

### 2.5 Bezpečnost produktu

Tento měřicí přístroj byl navržen v souladu s osvědčeným technickým postupem tak, aby splňoval nejnovější bezpečnostní požadavky. Byl otestován a odeslán z výroby ve stavu, ve kterém je schopný bezpečně pracovat.

Splňuje všeobecné bezpečnostní normy a příslušné zákonné požadavky. Splňuje také směrnice EU uvedené v prohlášení o shodě EU specifickém pro daný přístroj. Výrobce potvrzuje tuto skutečnost značkou CE na přístroji.

## 2.6 IT bezpečnost

Záruka výrobce je platná pouze v případě, že je výrobek instalován a používán tak, jak je popsáno v Návodu k obsluze. Výrobek je vybaven bezpečnostními mechanismy, které jej chrání před jakékoli neúmyslné změně nastavení.

Bezpečnostní opatření IT, která poskytují dodatečnou ochranu výrobku a souvisejícímu přenosu dat, musí zavést sami operátoři v souladu se svými bezpečnostními normami.

# 3 Popis výrobku

Field Xpert SMT77 tablet PC je robustní a flexibilní průmyslový tablet PC pro náročná pracovní prostředí. Má mnoho mezinárodních certifikací a lze ho používat po celém světě. Je certifikován pro zónu 1 podle ATEX a IECEx a rovněž pro UL třídu I, úsek 1. Další certifikace na národní úrovni jsou k dispozici na vyžádání zákazníkem. Díky jeho bohaté funkční výbavě je Field Xpert SMT77 dokonalým společníkem servisních techniků, inženýrů a projektových manažerů v mobilních aplikacích a v průmyslových provozech.

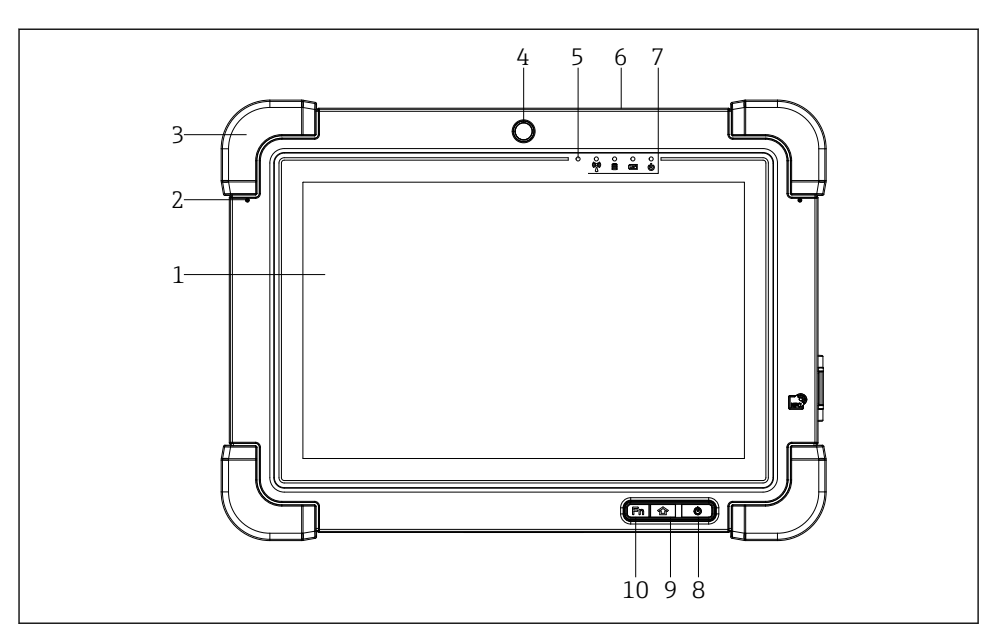

- I Čelní pohled na tablet PC
- 1 10palcový vícedotykový displej s rozlišením Full HD
- 2 2× digitální mikrofon s aktivním útlumem okolních ruchů
- 3 Pryžový nárazník
- 4 Čelní fotoaparát
- 5 Senzor jasu
- 6 Zámek Kensington
- 7 LED kontrolky
- 8 Tlačítko zapnuto/vypnuto
- 9 Tlačítko Domů
- 10 Funkční klávesa (Fn1), lze naprogramovat podle potřeby

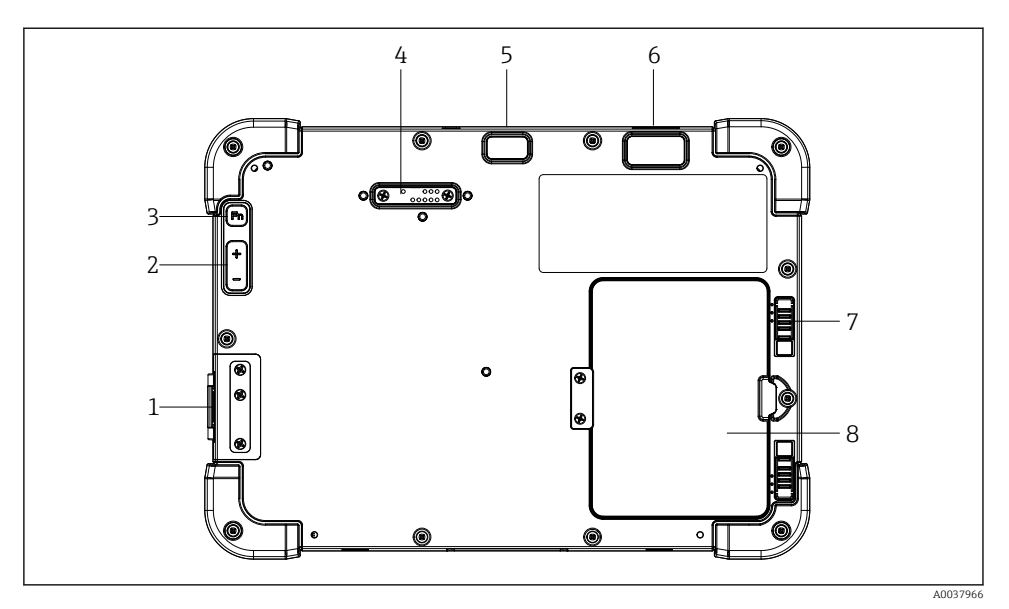

- Zadní pohled na tablet PC
- 1 V/V porty
- 2 Hlasitost
- 3 Funkční klávesa
- 4 Rozšiřující port pro přídavné moduly
- 5 5MP fotoaparát s autofokusem a bleskem
- 6 1D/2D zobrazovač SE4500 od společnosti Zebra Technologies Corporation (volitelně)
- 7 Zámek vícestupňové přihrádky pro akumulátor
- 8 Prázdný modul / externí akumulátor (s možností výměny za provozu) pro přihrádku pro akumulátor

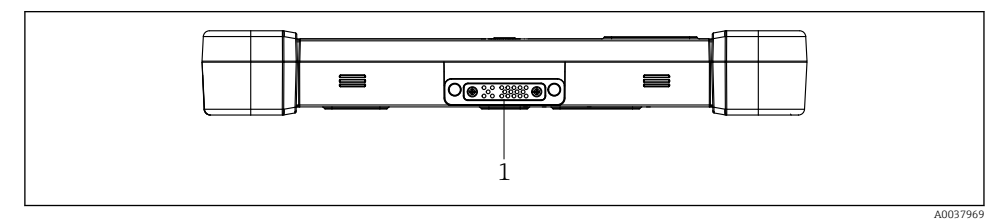

- B 3 Pohled zdola na tablet PC
- 1 Port pro dokovací stanici

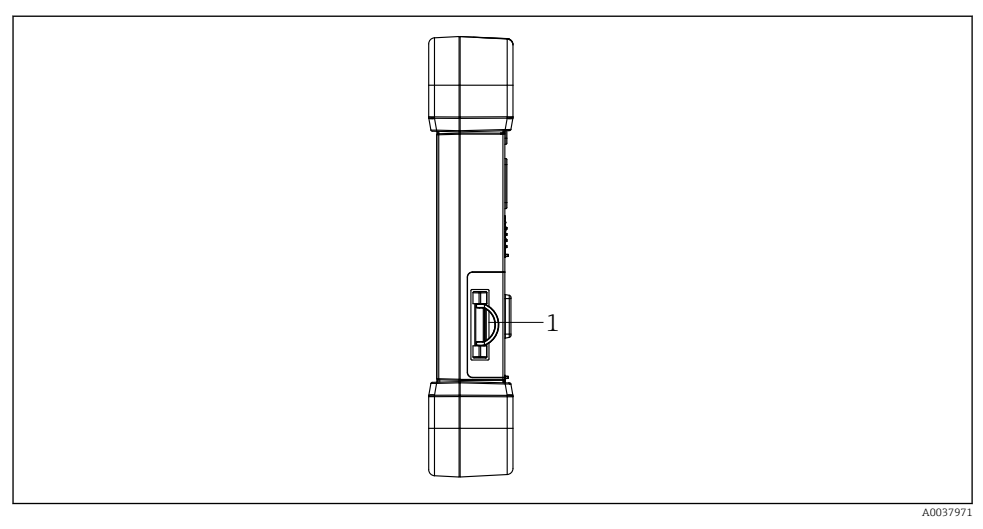

8 4 Boční pohled na tablet PC

## 3.1 Oblast využití

Tablet PC pro nastavování přístrojů umožňuje vykonávat mobilní správu provozních aktiv v prostředí s nebezpečím i bez nebezpečí výbuchu. Je vhodný pro pracovníky pověřené uváděním do provozu a údržbou pro správu polních instrumentací s digitálním komunikačním rozhraním a pro zaznamenávání pokroku. Tento tablet PC je navržen jako kompletní řešení a jeho používání je velmi snadné. Je vybaven dotykovým rozhraním umožňujícím správu polní instrumentace po celou dobu jejich životního cyklu. Obsahuje předinstalované knihovny ovladačů a poskytuje přístup k "průmyslovému internetu věcí" i k informacím a dokumentaci celého životního cyklu přístroje. Tablet PC nabízí moderní softwarové uživatelské rozhraní a také možnost on-line aktualizací prostřednictvím důkladně zabezpečeného multifunkčního prostředí Microsoft Windows 10.

## 3.2 Licenční model

Software Field Xpert je v počítači Tablet PC již při dodání nainstalován.

Chcete-li software používat k určenému účelu, musíte jej nejprve aktivovat. Za tím účelem je nutno mít zřízený účet na softwarovém portálu Endress+Hauser.

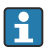

Endress+Hauser softwarový portál: https://www.software-products.endress.com/

<sup>1</sup> Připojení nabíječky, zásuvný konektor pro kartu Micro SIM, zásuvný konektor pro kartu MicroSD, port USB 2.0

#### Aktivace softwaru Field Xpert

- 1. Klepněte na zástupce Field Xpert na úvodní obrazovce počítače Tablet PC.
  - ← Pokud licence ještě nebyla aktivována, otevře se stránka pro aktivaci softwaru.

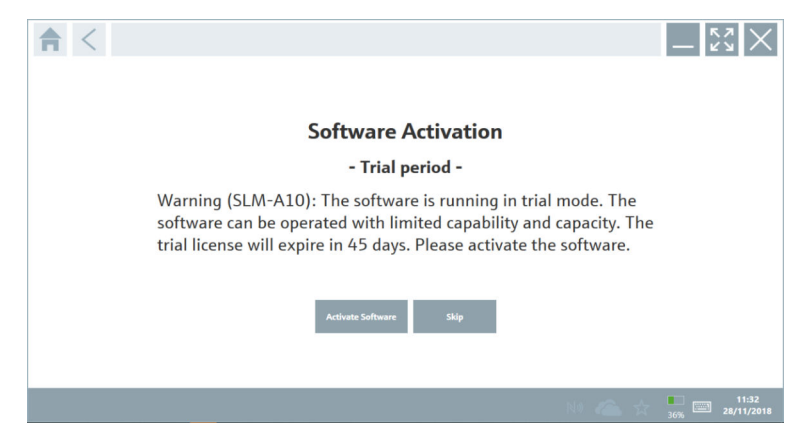

#### 2. Klepněte na Activate Software.

Zobrazí se následující stránka:

| _ ← < |                                                                                                    | _ <u>**</u> ×           |
|-------|----------------------------------------------------------------------------------------------------|-------------------------|
|       | To activate the software you need access to the Software Please fill in your credentials or register to get a new a small address | are Portal.<br>account. |
|       | I have forgotten my password Activate Create Account Cancel                                                                       |                         |
|       |                                                                                                    | 11:33                   |

- 3. Zadejte E-mail address a Password a klepněte na Activate.
  - └ Otevře se dialogové okno se zprávou "The application has been activated successfully.".
- 4. Klepněte na **Show license**.
  - ← Otevře se dialogové okno s informacemi o licenci.
- 5. Klepněte na **Close**.
  - └ Otevře se úvodní obrazovka softwaru Field Xpert.

# 4 Přejímka a identifikace výrobku

## 4.1 Vstupní přejímka

Vizuální kontrola

- Zkontrolujte, zda obal nebyl během přepravy viditelně poškozen.
- Opatrně obal otevřete.
- Zkontrolujte, zda není obsah viditelně poškozen.
- Zkontrolujte, zda je rozsah dodávky kompletní a nic nechybí.
- Uchovejte všechny doprovodné dokumenty.

Zařízení nesmí být uváděno do provozu, pokud se zjistí, že je obsah poškozen. V takovém případě se prosím obraťte na svého zástupce Endress+Hauser: www.addresses.endress.com.

Je-li to možné, vraťte zařízení společnosti Endress+Hauser v původním obalu.

Součástí dodávky je následující:

- Tablet PC Field Xpert SMT77
- AC nabíječka (100 ... 240 V<sub>AC</sub>, 1,5 A, 50 ... 60 Hz) s připojovacím kabelem podle objednávky
- Software a rozhraní/modem podle objednávky

### 4.2 Identifikace výrobku

### 4.2.1 Typový štítek

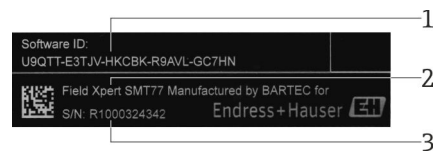

- 1 ID softwaru Endress+Hauser
- 2 Název produktu dle Endress+Hauser
- 3 Výrobní číslo Endress+Hauser

### 4.2.2 Adresa výrobce

Společnost BARTEC GmbH, 97980 Bad Mergentheim, Německo, nese odpovědnost za hardware tabletu, který vyrábí výhradně pro společnost Endress+Hauser.

### Hardware

BARTEC GmbH Max-Eyth-Straße 16 97980 Bad Mergentheim Německo www.bartec.de

### Software

Endress+Hauser Process Solutions AG Christoph Merian-Ring 12 CH-4153 Reinach Švýcarsko www.endress.com

#### 4.3 Skladování a přeprava

Při přepravě výrobku vždy používejte originální obal. **F** 

#### 4.3.1 Teplota skladování

-20 ... 50 °C (-4 ... 122 °F)

#### 5 Instalace

#### 5.1 Požadavky na systém

Software Field Xpert je v počítači Tablet PC již při dodání nainstalován. Software musí být aktivován.

Licenční model → 🗎 12 Ч

#### 5.2 Aktualizace softwaru

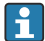

# **Služba aktualizace softwaru**

Souhrnné období údržby začíná vytvořením licence a končí automaticky po jednom roce.

Aktualizace softwaru lze také načíst později, pokud bylo vydání softwaru zveřejněno v platném období aktivní údržby.

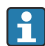

Chcete-li hledat aktualizace, musí být počítač Tablet PC připojen k internetu.

1. Klepněte na ikonu 💿 na úvodní obrazovce softwaru Field Xpert.

Zobrazí se stránka "License".

### 2. Klepněte na kartu **Update**.

└ Zobrazí se následující stránka:

| License Update EUL | A About                                                                                                    |                  | - 53 ×       |
|--------------------|----------------------------------------------------------------------------------------------------|------------------|--------------|
|                    |                                                                                                    |                  |              |
|                    |                                                                                                    |                  |              |
|                    | DTMs/Drivers Update                                                                                                    |                  |              |
|                    | Automatic DTM update function is available. DTMs will be downloaded in<br>and if possible, the DTMs will be installed silently. | the background   |              |
|                    | Last check for update                                                                                                    | 19.07.2024 16:51 |              |
|                    | Check for update                                                                                                    |                  |              |
|                    | Application Software Update                                                                                                    |                  |              |
|                    | Last check for update                                                                                                    | 19.07.2024 16:51 |              |
|                    | Field Xpert software update service (maintenance period) will expire on                                                         | 18.01.2025 23:59 |              |
|                    | Check for update                                                                                                    |                  |              |
|                    |                                                                                                    |                  |              |
|                    |                                                                                                    |                  |              |
|                    |                                                                                                    |                  |              |
|                    |                                                                                                    |                  | 🐔 NI 🗅 🕁 💯 📼 |

- 3. V "Application Software Update" klepněte na Check for updates.
  - 🕒 Software Field Xpert začne vyhledávat aktualizace.

### 5.3 Odstranění softwaru

### OZNÁMENÍ

#### Odinstalování softwaru Field Xpert.

Field Xpert již nelze používat k zamýšlenému účelu.

• **Neodinstalujte**Field Xpert software z počítače Tablet PC.

## 6 Ovládání

Informace ohledně ovládání jsou uvedeny v stručném návodu k obsluze od výrobce. www.bartec.de

# 7 Uvedení do provozu

Informace ohledně uvedení do provozu jsou uvedeny v stručném návodu k obsluze od výrobce. www.bartec.de

-

# 8 Popis softwaru Field Xpert

### 8.1 Úvodní obrazovka "Connection".

- ▶ Klepněte na zástupce Field Xpert na úvodní obrazovce počítače Tablet PC.
  - 🕒 Spustí se software Field Xpert. Zobrazí se úvodní obrazovka:

|             |                                              |                                                              | 1 2<br>■②∷×                     | —3  |
|-------------|----------------------------------------------|--------------------------------------------------------------|---------------------------------|-----|
| Connection: | Assistant Connect to device step-by-<br>step | Wireles Connect to Endress Hauser<br>Butroth and WLAN device |                                 | — 4 |
|             | 8                                            |                                                              | <u>* № ≏ ☆ († ⊡</u><br> <br>7 6 | - 5 |

Fiklad úvodní obrazovky

- 1 Vyvolejte stránku menu
- 2 Vyvolejte informační stránku
- 3 Záhlaví
- 4 Průvodci pro navázání spojení s polní instrumentací
- 5 Zápatí/stavový řádek
- 6 Otevřete klávesnici
- 7 Přístup k dalším funkcím v závislosti na verzi počítače tablet PC
- 8 Otevřete stránku "Event Log".

### 8.2 Stránky nabídky

- Klepněte na ikonu = v záhlaví úvodní obrazovky.
  - ← Zobrazí se následující stránka:

| State         State         State <th< th=""></th<>                                                                                                    |
|----------------------------------------------------------------------------------------------------|
| Image:         Data Data         Descritution         Registric         Pressure         Latings           Image:         Text Datas Type         Text Datas Type         Text D                                                                                                    |
| Intel         Profile         Profile                                                                                                    |
| 12         TUD#/ 1/TW 132.71/06.96.03         111.480.348         Defensive         2019.613         Wd1.02         0C         4           42         TUD#/ 1/TW 132.71/06.96.2         33.33.44         Andres Hauer         233.92.11         Andres Hauer         0C         4           42         TUD#/ 1/TW 142.74.02         33.33.44         Andres Hauer         233.92.11         Andres Hauer         0C         4           42         TUD#/ 1/TW 4.64.74.02         3.33.344         Enders Hauer         236.95.11         Publics 2014         0C                                                                                                    |
| ID         700/71/10/36 / / 6/70 (2011/7 / 2010/96.2         3.5.13.344         6 admon / factors         2015 / 10 / 21         Peditors 00/11         6C           ID         70 (200/7 / 10/36 / 66 / 10/26         3.13.53.349         E admon / factors         2016 / 05/11         Peditors 00/11         6C                                                                                                    |
| C2         ITEMP / TotTB4 / 64. / VLD         LS.155.349         Endman Hauser         2016-05-11         Pediau 09/V1         OC                                                                                                    |
|                                                                                                    |
| III         TEMP / TM185 / FF / FW 2.00.zz / Dev.Rev. 2         1.6.55.40         Endersa + Masser         2017-03-31         Feldbas FF H1         DK                                                                                                    |
| ITEMP / TMT85 / FF / V1.00.xx / DevRev1         1.6.55.40         Endress+Hauser         2017-07-31         Fieldbox FF H1         DK                                                                                                    |
| ITEMP / TMT06 / PNA / FW 01.00.22 / Dev.Ret. 01         01.01.01         Endress+Hauser         2013-11-14         Profilier ID         DK                                                                                                    |
| ITEMP / TMT86 / PN-CD5 / PN 01.00.22 / Der /Per. 01         1.1.1.10         Endress+Hauser         2023-05-24         COL         OK                                                                                                    |
| Image: Control of the Profile DTM         15.67.11         Endress+Hauser         2020-01-23         Profiles DP/V1         OK                                                                                                    |
| Image: Constraint of the second second sec |
| Item         Unevertises / FMIP 5x / HART / FW 1.01.22 / Dev.Rev. 2         1.10.0.2380         Endress + Hauser         2022-03-14         HART, COI         OK                                                                                                    |
| LevelTex / FMP 5x / HART / FW 1.02.22 / Dec/Rex. 3         1.10.1.2375         Endress+Hauser         2022-03-14         HART, COI         OK                                                                                                    |
| III         LevelBer / FMP 5xr / HART / FW 1.03.2zr / Dev.Ber. 4         1.10.1.2370         Endress:Hissoer         2012-01-14         HART, COI         DK                                                                                                    |
| 11 Levellex / FMP 5x / PA / FW 100.2z / Dec/lex. 1 1.11.0.1015 Enderst Hauser 2019-10-14 CX, Poslibus 09/V1 OK                                                                                                    |
| Teak 4074 Activate Windows TO C                                                                                                    |
|                                                                                                    |
|                                                                                                    |
| 7 6 5                                                                                                    |

- 🖻 6 🛛 Příklad stránky menu
- 1 Otevřete úvodní obrazovku "Connection".
- 2 Zpět na předchozí stránku
- 3 Další stránky nabídky
- 4 Zápatí/stavový řádek
- 5 Otevřete klávesnici
- 6 Přístup k dalším funkcím v závislosti na verzi počítače tablet PC
- 7 Otevřete stránku "Event Log".

Podrobné informace na stránkách menu: → 🖺 35

### 8.3 Informační stránky

- Klepněte na ikonu 
   v záhlaví úvodní obrazovky.
  - Zobrazí se následující stránka:

| 1  | 2      |         |        | 3               |                           |                                                                             |    |          |          |
|----|--------|---------|--------|-----------------|---------------------------|-----------------------------------------------------------------------------|----|----------|----------|
|    |        |         |        |                 |                           |                                                                             |    |          |          |
|    |        |         |        | _               |                           |                                                                             |    |          | 57 12    |
| চি | $\leq$ | License | Update | EULA            | About                     |                                                                             |    | —        |          |
|    |        |         |        |                 |                           |                                                                             |    |          |          |
|    |        |         |        |                 |                           |                                                                             |    |          |          |
|    |        |         |        | Software Licens | e Management              |                                                                             |    |          |          |
|    |        |         |        | Product         | FieldCare SFE300          |                                                                             |    |          |          |
|    |        |         |        | Version         | 1.08.05                   |                                                                             |    |          |          |
|    |        |         |        | Serial number   | W100285W004               |                                                                             |    |          |          |
|    |        |         |        | Software ID     | DVVAL-RZZKV-ATSRU-F       | 63F8-4D7ZN                                                                  |    |          |          |
|    |        |         |        | Licensee        | Max Muster / Endres       | +Hauser                                                                     |    |          |          |
|    |        |         |        | License usage   | Perpetual                 |                                                                             |    |          |          |
|    |        |         |        | Usage period    | This product is licensed. | en undate consiste fansieten une notionil will avaire en 1718/3035 11:50 DM |    |          |          |
|    |        |         |        | mannenance      | Fieldcare are 500 solow   | re optione service (maintenance period) will expire on 17107202711.79 Pm.   |    |          |          |
|    |        |         |        |                 |                           | Renew License Return License                                                |    |          |          |
|    |        |         |        | Software Licens | e Configuration           |                                                                             |    |          |          |
|    |        |         |        |                 | Search for remote licens  | 25.                                                                         |    |          |          |
|    |        |         |        |                 |                           |                                                                             |    |          |          |
|    |        |         |        |                 |                           |                                                                             |    |          |          |
|    |        |         |        |                 |                           |                                                                             |    |          |          |
|    |        |         |        |                 |                           |                                                                             | e. | € NI ⊖ ☆ | 100 - L  |
|    |        |         |        |                 |                           |                                                                             |    |          |          |
|    |        |         |        |                 | _                         |                                                                             |    | ļ        | <u> </u> |
|    |        |         |        |                 | 7                         |                                                                             |    | 6        | 5        |

Příklad informační stránky

- 1 Otevřete úvodní obrazovku "Connection".
- 2 Zpět na předchozí stránku
- 3 Stránky s dalšími informacemi
- 4 Zápatí/stavový řádek
- 5 Otevřete klávesnici
- 6 Přístup k dalším funkcím v závislosti na verzi počítače tablet PC
- 7 Otevřete stránku "Event Log".

```
Podrobné informace na informačních stránkách: \rightarrow \square 42
```

## 9 Instalace komunikačních ovladačů a ovladačů přístroje

Všechny požadované komunikační ovladače a ovladače přístroje musí být k dispozici v softwaru Field Xpert, aby byla umožněna komunikace mezi počítačem Tablet PC a polní instrumentací. V závislosti na komunikačním protokolu a polní instrumentací jsou tyto ovladače k dispozici jako DTM, FDI nebo IODD.

### 9.1 DTM

Pokud spustíte software Field Xpert a počítač Tablet PC je připojen k internetu, software automaticky vyhledá nové DTM . Nové DTM se stáhnou do tabletu a nainstalují se automaticky.

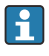

FDI musíte stáhnout ručně a nainstalovat je do počítače Tablet PC pomocí FDI Package Manager  $\rightarrow ~ \boxdot$  21.

IODD musíte stáhnout ručně a nainstalovat je do počítače Tablet PC pomocí IODD DTM Configurator  $\rightarrow \square$  22.

### Otevřete katalog DTM

- ▶ Klepněte na ikonu 🔤 v záhlaví na úvodní obrazovce softwaru Field Xpert .
  - └ Zobrazí se stránka "DTM Catalog":

| 命 ·         | DTM Catalog EventLog Fav                             | orites Repo   | rts Firmware Settings |            |                      | $ \mathbb{S}$ $\times$ |
|-------------|------------------------------------------------------|---------------|-----------------------|------------|----------------------|------------------------|
| lcon        | TM Device Type                                       | Yersion       | Manufacturer          | Date       | Protocol             | State                  |
| 69          | ITEMP / TMT82 / HART / FW 1.02.22 / Dev.Rev. 03      | 1.11.480.5368 | Endress+Hauser        | 2019-08-13 | HART, CDI            | OK 🔺                   |
| 60          | ITEMP / TMT84 / PA / FW 1.01.zz / Dev.Rev. 2         | 1.5.153.348   | Endress+Hauser        | 2015-10-21 | Profibus DP/V1       | OK                     |
| 80          | ITEMP / TMT84 / PA / V1.0                            | 1.5.155.349   | Endress+Hauser        | 2016-05-11 | Profibus DP/V1       | ok 👘                   |
| 80          | ITEMP / TMT85 / FF / PW 2.00.zz / Dev.Rev. 2         | 1.6.55.40     | Endress+Hauser        | 2017-03-31 | Fieldbus FF H1       | OK                     |
| 89          | ITEMP / TMT85 / FF / V1.00.xx / DevRev1              | 1.6.55.40     | Endress+Hauser        | 2017-03-31 | Fieldbus FF H1       | OK                     |
| æ           | ITEMP / TMT86 / PNA / FW 01.00.zz / Dex.Rev. 01      | 01.01.01      | Endress+Hauser        | 2023-11-14 | ProfiNet ID          | OK                     |
| 60          | ITEMP / TMT86 / PNA-CDIS / FW 01.00.zz / Dev.Rev. 01 | 1.1.1.10      | Endress+Hauser        | 2023-05-24 | CDI                  | OK                     |
| æ           | Level Profile DTM                                    | 1.5.67.11     | Endress+Hauser        | 2020-01-23 | Profibus DP/V1       | OK .                   |
| 80          | Levelflex / FMP 2xx / V2.0 2.1                       | 1.4.188.39    | Endress+Hauser        | 2017-03-31 | HART                 | OK                     |
| ED          | Levelflex / FMP 5x / HART / FW 1.01.zz / Dev.Rev. 2  | 1.10.0.2380   | Endress+Hauser        | 2022-03-14 | HART, CDI            | OK                     |
| æ           | Levelflex / FMP 5x / HART / FW 1.02.zz / Dev.Rev. 3  | 1.10.1.2375   | Endress+Hauser        | 2022-03-14 | HART, CDI            | ок                     |
| 89          | Levelflex / FMP 5x / HART / FW 1.03.zz / Dev.Rev. 4  | 1.10.1.2370   | Endress+Hauser        | 2022-03-14 | HART, CDI            | OK                     |
| 60          | Levelflex / FMP 5x / PA / FW 1.00.zz / Dev.Rev. 1    | 1.11.0.1015   | Endress+Hauser        | 2019-10-14 | CDI, Profibus DP /V1 | OK 👻                   |
| Total: 4074 |                                                      |               |                       |            | Activate 1           | Mindows FDI C          |
|             |                                                      |               |                       |            | (44) N               | ) 🛆 🕁 💯 📼              |

### Aktualizace katalogu DTM

- ▶ Klepněte na ikonu 🖸 na stránce "DTM Catalog".
  - Software Field Xpert vyhledává ovladače, které byly nedávno nainstalovány do počítače Tablet PC.

Zobrazí se zpráva "DTM catalog refresh is running".

Modrý ukazatel průběhu a rotující kruh v zápatí ukazují postup.

Aktualizace katalogu DTM může trvat několik minut.

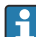

K vyhledání nových DTM na serveru můžete použít stránku "Update". → 🖺 43

### Spusťte FDI Package Manager ze softwaru Field Xpert

▶ Na stránce "DTM Catalog" klepněte na ikonu 🔤.

#### Otevře se offline zobrazení ovladače přístroje

- Klepněte na řádek s požadovaným ovladačem přístroje.
  - 🕒 Zobrazí se offline zobrazení ovladače přístroje.

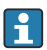

Tato funkce je možná pouze v případě, kdy ovladač zařízení podporuje off-line zobrazení.

### 9.2 FDI – FDI Package Manager

#### Požadavky

Potřebné ovladače byly staženy do počítače Tablet PC.

Pro polní instrumentace Endress+Hauser si můžete stáhnout ovladače zařízení buď z příslušné stránky produktu, nebo prostřednictvím Softwarového portálu Endress+Hauser. Budete se muset zaregistrovat na softwarovém portálu.

Softwarový portál: https://www.software-products.endress.com

1. Klepněte na zástupce FDI Package Manager na úvodní obrazovce počítače Tablet PC.

🕒 Zobrazí se přehled všech souborů FDI již nainstalovaných v počítači Tablet PC.

| FDI Package Manager                                             | Endress+Hauser 🕰 |
|-----------------------------------------------------------------|------------------|
| Catalog Add                                                     |                  |
| search                                                          | Q                |
| ITEMP TMT86, Endress+Hauser, Profinet<br>01.01.01, 0x11, 0xa3ff |                  |
| 266PDP, ABB, HART<br>02.00.01, 0x1a, 0x1a07                     |                  |
| AWT210, ABB, HART<br>01.00.01, 0x1a, 0x1a22                     |                  |
| AWT420, ABB, HART<br>01.00.01, 0x1a, 0x1a35                     |                  |
| AWT420, ABB, HART<br>02.01.00, 0x1a, 0x1a35                     |                  |
| FCXxxx, ABB, HART<br>01.04.01, 0x1a, 0x1aa0                     |                  |
| Copyright © Endress+Hauser   About                              |                  |

- 2. Klepněte na **Add** v záhlaví.
  - └ Zobrazí se stránka "Add".

| FDI Fackage Mallag | er                   | Endress+Hauser 上 |
|--------------------|----------------------|------------------|
| Catalog Add        |                      |                  |
|                    |                      |                  |
|                    |                      |                  |
|                    |                      |                  |
|                    |                      |                  |
|                    | 🕒 Drop files or Sele | ect files        |
|                    |                      |                  |
|                    |                      |                  |
|                    |                      |                  |
|                    |                      |                  |
|                    |                      |                  |

3. Klepněte na Drop files or Select files a vyberte soubor FDI.

### 9.3 IODD – IODD DTM Configurator

#### Požadavky

Potřebné ovladače byly staženy do počítače Tablet PC.

Pro polní instrumentace Endress+Hauser si můžete stáhnout ovladače zařízení buď z příslušné stránky produktu, nebo prostřednictvím Softwarového portálu Endress+Hauser. Budete se muset zaregistrovat na softwarovém portálu.

Softwarový portál: https://www.software-products.endress.com

Alternativně si také můžete stáhnout ovladače přístroje přes "IODD DTM Configurator" pomocí funkce "Add IODDs from IODDfinder" serveru IODD.

1.

└ Zobrazí se následující okno:

| ] Se | slect all          |                          |        |        | Installe  | ed IODDs   |         |                                 |          |                              |
|------|--------------------|--------------------------|--------|--------|-----------|------------|---------|---------------------------------|----------|------------------------------|
| _    | Vendor             | Device                   | Vendor | Device | File      | Release    | IO-Link | IODD file                       | CRC ^    | Add IODD                     |
| -    | Enderson Harmer    | Lincolouri ETI 2a        | 17     | 1024   | 101.00.00 | 2019 12 19 | 11      | EH ETI 3- 20191219 00001 1      |          | Add IODD collection (Folder) |
|      | Li fuless#i lausei | Diguprieric i ricak      | 14.    | 1024   | 101.00.00 | 2010-12-10 |         | CHH TC34201012101000111300      | <b>Y</b> | Add IODD collection (Zip)    |
|      | Endress+Hauser     | Liquipoint FTW33         | 17     | 1280   | V01.00.00 | 2019-02-22 | 1.1     | EH-FTW33-20190222-IODD1.1.xml   |          | Add IODDs from IODDfinder    |
|      | Endress+Hauser     | Smartec CLD18            | 17     | 131329 | V01.00.03 | 2021-07-09 | 1.1     | EH-CLD18-20210709-IODD1.1.xml   | 0        |                              |
|      | Endress+Hauser     | Ligutrend QMW43          | 17     | 1536   | V01.00.00 | 2019-12-06 | 1.1     | EH-QMW43-20191206-IODD1.1.xml   | 0        |                              |
|      | Endress+Hauser     | Ceraphant PTx3x          | 17     | 1792   | V01.00.02 | 2020-02-18 | 1.1     | EH-PTx3x-20200218-IODD1.1 xml   | 0        | Delete                       |
|      | Endress+Hauser     | Ceraphant PTx3x          | 17     | 1793   | V01.00.03 | 2023-07-19 | 1.1     | EH-PTx3x-2023071940DD1.1 xml    | 0        | Refresh                      |
|      | Endress+Hauser     | ITHERM CompactLine TM311 | 17     | 196864 | V01.00.03 | 2022-09-30 | 1.1     | EH-TM311-20220930-IODD1.1.xml   | 0        |                              |
|      | Endress+Hauser     | Cerabar PMx5x            | 17     | 2048   | V01.00.01 | 2021-10-06 | 1.1     | EH-PMx5x-20211006-I0DD1.1.xml   | 0        |                              |
|      | Endress+Hauser     | Detapilot FMB50          | 17     | 2304   | V01.00.01 | 2021-10-06 | 1.1     | EH-FMB50-20211006-IODD1.1.xml   | 0        |                              |
|      | Endress+Hauser     | Cerabar PMP23            | 17     | 256    | V01.00.02 | 2017-10-23 | 1.1     | EH-PMP23-20171023-IODD1.1.xml   | 0        |                              |
|      | Endress+Hauser     | Cerabar PMP23            | 17     | 257    | V01.00.04 | 2019-06-26 | 1.1     | EH-PMP23-20190626-IODD1.1.xml   | 0        |                              |
|      | Endress+Hauser     | Cerabar PMP23            | 17     | 258    | V01.00.05 | 2023-08-10 | 1.1     | EH-PMP23-20230810-IODD1.1.xml   | 0        |                              |
|      | Endress+Hauser     | Cerabar PMx21            | 17     | 3841   | V01.00.00 | 2023-08-10 | 1.1     | EH-PMx21-20230810-IODD1.1.xml   | 0        |                              |
|      | Endress+Hauser     | Liquipoint FTW23         | 17     | 512    | V01.00.00 | 2017-10-19 | 1.1     | EH-FTW23-20171019-IODD1.1 xml   | 0        | Settings                     |
|      | Endress+Hauser     | Picomag                  | 17     | 65792  | V01.00.00 | 2017-11-30 | 1.1     | EH-PICOMAG-20171130-IODD1.1.xml | 0        | About                        |
|      | Endress+Hauser     | Picomag                  | 17     | 65793  | V01.01.02 | 2021-11-17 | 1.1     | EH-PICOMAG-20211117-IODD1.1.xml |          | Circo                        |

- Klepněte buď na Add IODD, Add IODD collection (Folder), nebo Add IODD collection (Zip).
- 3. Vyberte soubor (\*.xml nebo \*.zip) nebo složku.

# 10 Provoz

### OZNÁMENÍ

-

### Provoz s nevhodnými předměty.

Poškození obrazovky.

▶ Pro ovládání obrazovky nepoužívejte špičaté předměty.

### 10.1 Spuštění softwaru Field Xpert

Při prvním spuštění softwaru Field Xpert musí uživatel přijmout podmínky použití.

Provoz

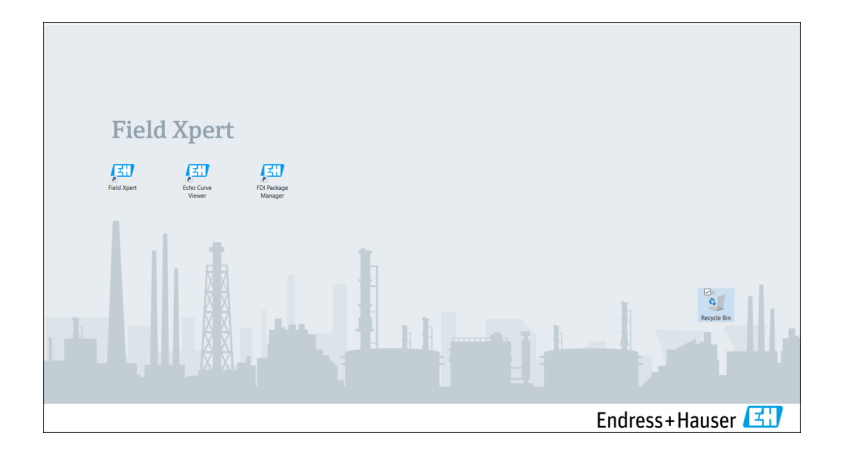

- ▶ Klepněte na zástupce **Field Xpert** na úvodní obrazovce počítače Tablet PC.
  - └ Spustí se software Field Xpert. Zobrazí se úvodní obrazovka:

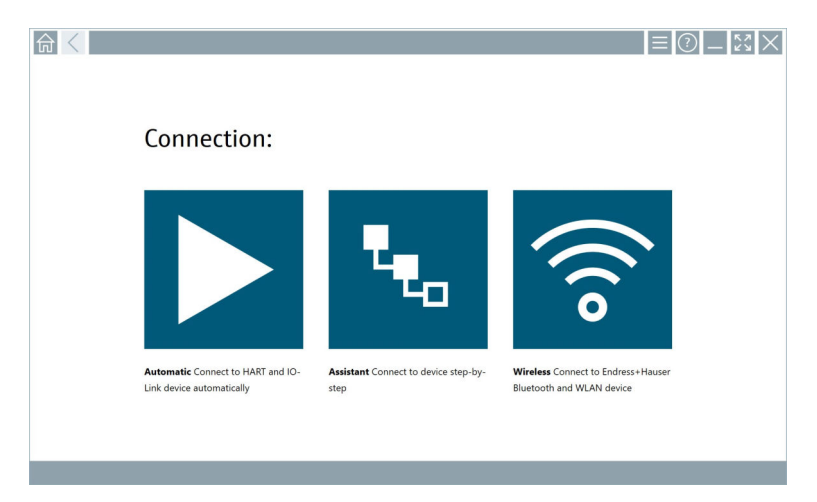

- Software Field Xpert poskytuje tři různé způsoby pro navázání spojení s polní instrumentací. Verze, která je možná, závisí na protokolu, rozhraní (modem/brána) a polní instrumentaci.

# 10.2 Přehled typů připojení, protokolů a rozhraní

### 10.2.1 Přehled typů připojení

Software Field Xpert poskytuje tři různé způsoby pro navázání spojení s polní instrumentací. Verze, která je možná, závisí na protokolu, rozhraní (modem/brána) a polní instrumentaci.

| Typ připojení | Popis                                                                                                    | Protokoly                                                                                                    |
|---------------|----------------------------------------------------------------------------------------------------|----------------------------------------------------------------------------------------------------|
|               | Automaticky<br>Spojení s polní instrumentací<br>(modem)/polní instrumentací se<br>vytvoří automaticky.                                                  | <ul> <li>HART</li> <li>IO-Link</li> <li>Servisní rozhraní Endress+Hauser</li> </ul>                                                                |
| ۳.            | <b>Průvodce</b><br>Spojení s rozhraním (modem/brána)<br>a polní instrumentací vytvoříte krok<br>za krokem.                                              | <ul> <li>HART</li> <li>PROFIBUS</li> <li>FOUNDATION Fieldbus</li> <li>Modbus</li> <li>IO-Link</li> <li>Servisní rozhraní Endress+Hauser</li> </ul> |
| (((o          | Bezdrátový<br>Tuto možnost vyberte, pokud chcete<br>navázat připojení k Endress+Hauser<br>Bluetooth nebo bezdrátové místní sítě<br>polní instrumentace. | <ul><li>Bluetooth</li><li>WLAN</li></ul>                                                                                                    |

### 10.2.2 Přehled protokolů a rozhraní v závislosti na typu připojení

### "Automatické" připojení

| Protokol                         | Rozhraní (rozhraní/modem)                                                                                                    |
|----------------------------------|----------------------------------------------------------------------------------------------------|
| HART                             | <ul> <li>Commubox FXA195</li> <li>Viator Bluetooth IS modem</li> <li>Viator USB modem s PowerXpress</li> <li>FieldPort SFP50</li> <li>Přídavný modul BARTEC</li> </ul> |
| IO-Link                          | FieldPort SFP20                                                                                                    |
| Servisní rozhraní Endress+Hauser | <ul><li>Commubox FXA291 CDI</li><li>TXU10 V2 PCP</li><li>CDI USB</li></ul>                                                                                             |

### Připojení s průvodcem

| Protokol                         | Rozhraní (rozhraní, modem, brána)                                                                                                    |
|----------------------------------|----------------------------------------------------------------------------------------------------|
| HART                             | <ul> <li>Commubox FXA195</li> <li>Viator Bluetooth IS modem</li> <li>Viator USB modem s PowerXpress</li> <li>FieldPort SFP50</li> <li>Fieldgate SFG250</li> <li>Memograph RSG45</li> <li>Skener nádrží NXA820</li> <li>Přídavný modul BARTEC</li> <li>FieldGate SWG50</li> <li>Fieldgate SWG70</li> </ul> |
| PROFIBUS                         | <ul> <li>Softing PROFlusb</li> <li>Softing PBpro USB</li> <li>FieldPort SFP50 s licencí PROFIBUS</li> <li>Fieldgate SFG500</li> </ul>                                                                                                    |
| PROFINET                         | PROFINET Comm DTM                                                                                                    |
| FOUNDATION Fieldbus              | <ul> <li>NI USB</li> <li>FieldPort SFP50 s licencí FOUNDATION Fieldbus</li> <li>Softing FFusb</li> </ul>                                                                                                    |
| Modbus                           | Modbus sériový                                                                                                    |
| IO-Link                          | FieldPort SFP20                                                                                                    |
| Servisní rozhraní Endress+Hauser | <ul> <li>Commubox FXA291 CDI</li> <li>Commubox FXA291 IPC, ISS, PCP</li> <li>Commubox FXA193 IPC, ISS</li> <li>TXU10 V2 CDI</li> <li>TXU10 V2 PCP</li> <li>TXU10 V1 PCP, CDI</li> <li>CDI USB</li> <li>CDI TCP/IP</li> </ul>                                                                              |

### "Bezdrátové" připojení

| Protokol  | Rozhraní (rádiový signál)                             |
|-----------|-------------------------------------------------------|
| Bluetooth | Polní instrumentace Endress+Hauser s funkcí Bluetooth |
| WLAN      | Endress+Hauser polní instrumentace WLAN               |

## 10.3 Navázání "automatického" připojení

### Požadavky

- Všechny požadované komunikační ovladače a ovladače přístroje byly integrovány do softwaru Field Xpert.
- Polní instrumentace je připojena k příslušnému rozhraní tablet PC přes rozhraní (modem).

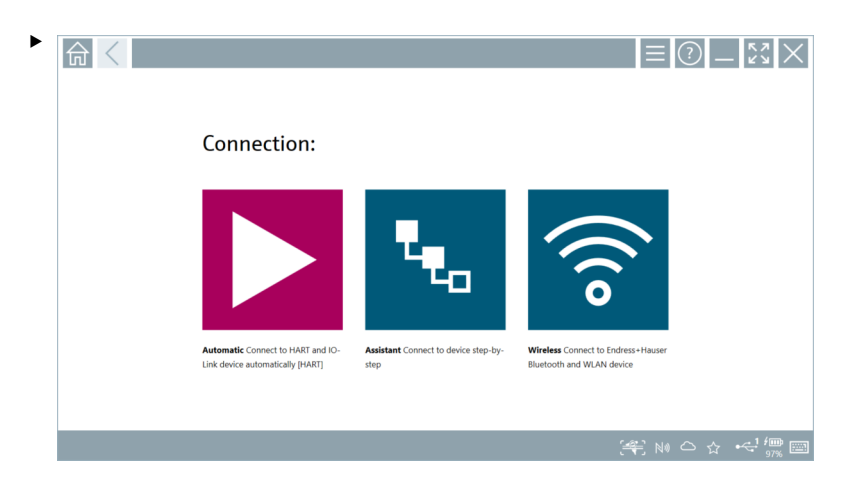

Klepněte na ikonu 📐.

└ Software Field Xpert naváže spojení přes rozhraní (modem) s připojenou polní instrumentací.

Zobrazí se stránka pro polní instrumentaci DTM.

### 10.4 Navázání připojení pomocí "Průvodce"

#### Požadavky

- Všechny požadované komunikační ovladače a ovladače přístroje byly integrovány do softwaru Field Xpert.
- Polní instrumentace je připojeno k příslušnému rozhraní tablet PC přes rozhraní (modem/ brána).

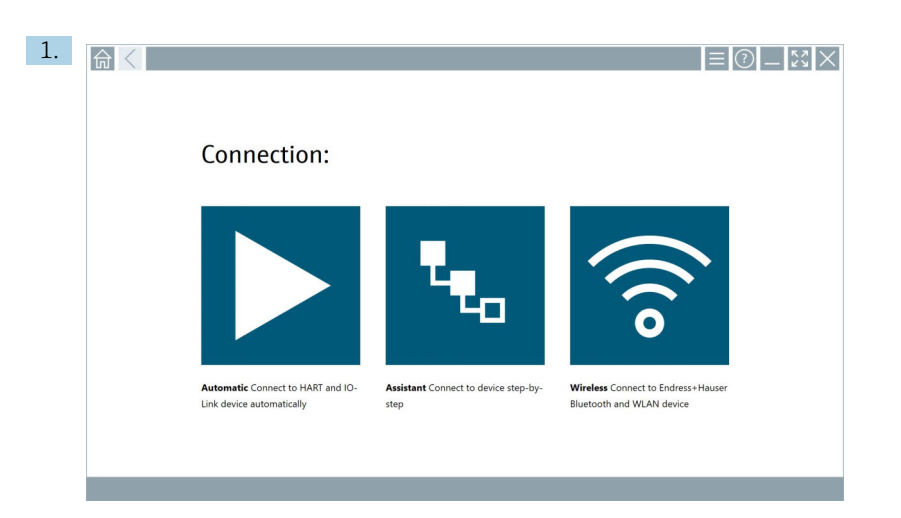

Klepněte na ikonu 🔽

└ Zobrazí se přehled všech dostupných protokolů.

| 命 | < Protocol                                                                  | Interface Configurati                                      | n                                        |                                                                                                 |                                                  |                                     | $ \frac{1}{2}$ $\times$ $\times$ |
|---|-----------------------------------------------------------------------------|------------------------------------------------------------|------------------------------------------|-------------------------------------------------------------------------------------------------|--------------------------------------------------|-------------------------------------|----------------------------------|
| I | Protocol:                                                                   |                                                            |                                          |                                                                                                 |                                                  |                                     |                                  |
|   |                                                                             | <u>profu</u> °<br>Bius <b>B</b>                            | <u>PROFU</u> ®<br>NET                    | Foundation                                                                                      | Modbus                                           | 😵 IO-Link                           |                                  |
| • | SART Connect to HART devices<br>soint-to-point or via multidrop.            | PROFIBUS Connect to PROFIBUS DP<br>or PROFIBUS PA devices. | PROFINET Connect to PROFINET<br>devices. | FOUNDATION Fieldbus Connect to<br>FOUNDATION Fieldbus devices in<br>bench mode or in a segment. | Modbus Connect to Modbus devices<br>over serial. | IO-Link Connect to IO-Link devices. |                                  |
|   | ∰83                                                                         |                                                            |                                          |                                                                                                 |                                                  |                                     |                                  |
| 5 | Indress + Hauser Interfaces Connect<br>o devices using CDL ISS, IPC or PCP. |                                                            |                                          |                                                                                                 |                                                  |                                     |                                  |
|   |                                                                             |                                                            |                                          |                                                                                                 |                                                  | Activate N                          | ) 🗅 🕁 🗐 🔤                        |

### 2. Vyberte protokol.

🕒 Zobrazí se přehled všech podporovaných rozhraní (modemů/brán).

| A C Protocol HART | Interface Configuration |                     |                      |                         | רא א<br>עא<br>א      | $\times$   |
|-------------------|-------------------------|---------------------|----------------------|-------------------------|----------------------|------------|
| Interface:        |                         |                     |                      |                         |                      |            |
| •                 | •                       | •<                  | •                    | ×                       | 器                    |            |
| Commubox FXA195   | MACTek Viator USB       | Softing mobiLink    | Vector InfoTech HART | MACTek Viator Bluetooth | Memograph RSG45      |            |
| 器                 | 器                       | 器                   |                      |                         |                      |            |
| Fieldgate SWG70   | Fieldgate SFG250        | Tank Scanner NXA820 |                      |                         |                      |            |
|                   |                         |                     |                      |                         |                      |            |
|                   |                         |                     |                      |                         | △☆ 🚰 🔤 7:57<br>6/19/ | AM<br>2019 |

- 3. Vyberte rozhraní.
  - Zbývající kroky závisí na zvoleném rozhraní. Software Field Xpert vás provede nezbytnými kroky. Pokud se na jedné stránce zobrazí následující ikona , musíte na ni v dalším kroku klepnout.
- 4. V případě potřeby nakonfigurujte rozhraní (modem/brána).
- 5. V případě potřeby vyberte DTM.
- 6. V případě potřeby vyberte polní instrumentaci DTM.

Zobrazí se stránka pro polní instrumentaci DTM.

### 10.5 Navázání spojení přes "Wireless" Bluetooth

#### Požadavky

Všechny požadované komunikační ovladače a ovladače přístroje byly integrovány do softwaru Field Xpert.

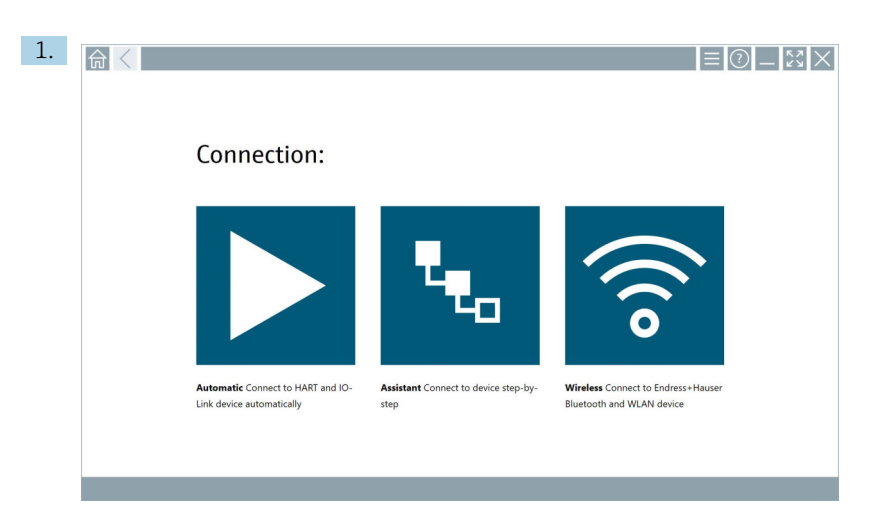

Klepněte na ikonu 🛜.

└ Zobrazí se aktuální seznam všech dostupných polních instrumentací Endress+Hauser Bluetooth a WLAN.

| 命〈               |                                      |                                                    | _                  | ×2 ×           |
|------------------|--------------------------------------|----------------------------------------------------|--------------------|----------------|
| T                | 🗕 🔻 🛓 🔷 🔽                            | 9                                                  | T                  | <b>8</b> ' 🛜   |
| Device<br>Status | Tag                                  | Process Values                                     | Signal<br>Strength | Actions        |
| 0                | M591_CM82                            |                                                    | ((r                |                |
| 0                | EH_Promass 300 500_1002000           | Physical address (MAC): 00:07:05:11:afid0, Secured | ŝ                  |                |
| 0                | 2618_234_M01                         |                                                    | (î:                |                |
| <u>~</u>         | DCM-FMR20                            | PV: 0.725 m                                        | (¢                 |                |
| 0                | Gamma Factory                        |                                                    | (fr-               |                |
| 0                | MCT 1 SB factory                     |                                                    | (fr                |                |
| 0                | MTMT71_SB_admin                      |                                                    | (î:                |                |
| 0                | Picomag 7kb                          |                                                    | (¢                 |                |
| 0                | TMT72_DH                             |                                                    | (¢                 |                |
| 0                | MFMR56 SB admin                      |                                                    | (tr                |                |
| <u>~</u>         | MFEL62 SB factory                    | PV: bde_enum_forkcovered SV: 569.8 Hz              | (î:                |                |
| 0                | EH_Promag 300 500_0C19000            | Physical address (MAC): 00:07:05:13:1e:3a, Secured | (fr:               |                |
| Do you have      | your WLAN device configured as a cli | ent in your network?                               | Click h            | rre to connect |
| rumber of it     | 20 gm3: 20                           | [#1]                                               | <u> </u>           | ź 📖 🚥          |
|                  |                                      |                                                    |                    |                |

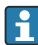

V živém seznamu můžete filtrovat podle přístroje Bluetooth a WLAN. Klepnutím na ikonu 📧 zapnete nebo vypnete filtr pro polní instrumentaci Bluetooth. Klepnutím na ikonu 🛜 se zapíná nebo vypíná filtr pro polní instrumentaci WLAN.

- 2. Klepněte na ikonu > vedle polní instrumentace, kterou chcete konfigurovat.
  - └ Zobrazí se přihlašovací stránka polní instrumentace.

| ☆ <                                                   |           |    | ><br>>                                                                                      | 57                                            | $\times$                                                                                   |
|-------------------------------------------------------|-----------|----|---------------------------------------------------------------------------------------------|-----------------------------------------------|--------------------------------------------------------------------------------------------|
| <u>व</u> ्रे<br>• • • • • • • • • • • • • • • • • • • | User name |    | 2<br>2<br>2<br>2<br>2<br>2<br>2<br>2<br>2<br>2<br>2<br>2<br>2<br>2<br>2<br>2<br>2<br>2<br>2 | - 4.8-C 2<br>2 - 2<br>- 7 - 10 - 0<br>- 8<br> | 011<br>3<br>000<br>0<br>0<br>0<br>0<br>0<br>0<br>0<br>0<br>0<br>0<br>0<br>0<br>0<br>0<br>0 |
|                                                       |           | Ac | tivate Wind                                                                                 | SYM                                           | -<br>ENTER                                                                                 |

### 3. Zadejte User Name (admin) a Password a klepněte na Login.

Zobrazí se stránka polní instrumentace DTM (výchozí) nebo MSD polní instrumentace.

Počáteční heslo odpovídá výrobnímu číslu polní instrumentace.

Pro resetovací kód kontaktujte servis Endress+Hauser.

### 10.6 Navázání připojení prostřednictvím "Bezdrátové" místní sítě

#### Požadavky

Všechny požadované komunikační ovladače a ovladače přístroje byly integrovány do softwaru Field Xpert.

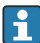

н

Pokud je polní instrumentace WLAN již integrována do sítě WLAN jako klient, můžete k polní instrumentaci WLAN přistupovat přímo.  $\rightarrow \bigoplus 34$ 

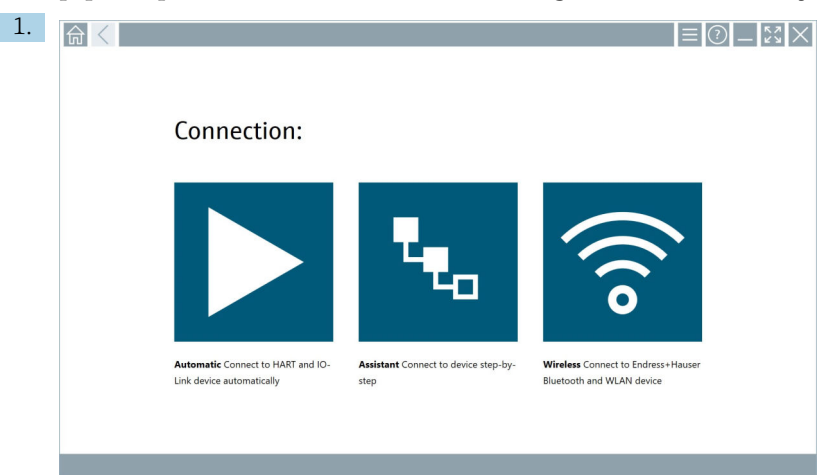

### Postup, pokud polní instrumentace WLAN není integrována do sítě WLAN jako klient

Klepněte na ikonu 🛜.

└→ Zobrazí se aktuální seznam všech dostupných polních instrumentací Endress+Hauser Bluetooth a WLAN.

| 命                | <                                      |                                                    |                    | $\mathbb{X} \times$ |
|------------------|----------------------------------------|----------------------------------------------------|--------------------|---------------------|
| T                | 8 🔻 🛓 💠 🔽                              | 9                                                  | T                  | <b>8</b> .          |
| Device<br>Status | Tag                                    | Process Values                                     | Signal<br>Strength | Actions             |
| 0                | M591_CM82                              |                                                    | ((r;               |                     |
| 0                | EH_Promass 300 500_1002000             | Physical address (MAC): 00:07:05:11:af:d0, Secured | <b>?</b>           |                     |
| 0                | 2618_234_M01                           |                                                    | (¢                 |                     |
| $\checkmark$     | DCM-FMR20                              | PV: 0.725 m                                        | (fr                |                     |
| 0                | Gamma Factory                          |                                                    | (¢                 |                     |
| 0                | MCT 1 SB factory                       |                                                    | ĉ                  |                     |
| 0                | MTMT71_S8_admin                        |                                                    | (¢                 |                     |
| 0                | Picomag 7kb                            |                                                    | ((:                |                     |
| 0                | TMT72_DH                               |                                                    | (¢                 |                     |
| 0                | MFMR56 SB admin                        |                                                    | (fr                |                     |
| $\checkmark$     | MFEL62 SB factory                      | PV: bde_enum_forkcovered SV: 569.8 Hz              | (¢                 |                     |
| 0                | EH_Promag 300 500_0C19000              | Physical address (MAC): 00:07:05:13:1e:3a, Secured | (te                | $\triangleright$ .  |
| Do you hav       | e your WLAN device configured as a cli | ent in your network?                               | Click he           | rre to connect      |
| Number of        | items: 26                              |                                                    |                    |                     |
|                  |                                        |                                                    | ☆                  | / 🛄 🖂               |

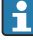

V živém seznamu můžete filtrovat podle přístroje Bluetooth a WLAN. Klepnutím na ikonu 🛐 zapnete nebo vypnete filtr pro polní instrumentaci Bluetooth. Klepnutím na ikonu 🛜 se zapíná nebo vypíná filtr pro polní instrumentaci WLAN.

Provoz

- 2. Klepněte na ikonu 🕨 vedle polní instrumentace, které chcete nakonfigurovat.
  - 🕒 Zobrazí se stránka pro připojení WLAN k polní instrumentaci.

| Connect to WLAN devi    | Configure ConndTM Configure WLAN dovice | _ <u></u> |
|-------------------------|-----------------------------------------|-----------|
|                         |                                         |           |
|                         |                                         |           |
|                         |                                         |           |
| Connect                 | t to WLAN device                        |           |
| Device name<br>Password | EU_Premas 300 500_1002000               |           |
|                         |                                         |           |
|                         | Connect                                 |           |
|                         |                                         |           |
|                         |                                         |           |
|                         |                                         |           |
|                         | # © N0                                  |           |

- 🚹 Počáteční heslo odpovídá výrobnímu číslu polní instrumentace.
- 3. Zadejte **Password** a klepněte na **Connect**.
  - 🛏 Zobrazí se stránka pro konfiguraci IP adresy.
- 4. Neměňte adresu IP ponechte ji beze změn.
- 5. Klepněte na ikonu 📐.
  - └ Zobrazí se stránka "Device DTM".
- 6. V části "Zvolit DTM" vyberte požadovaný DTM pro polní instrumentaci.

Zobrazí se stránka pro polní instrumentaci DTM.

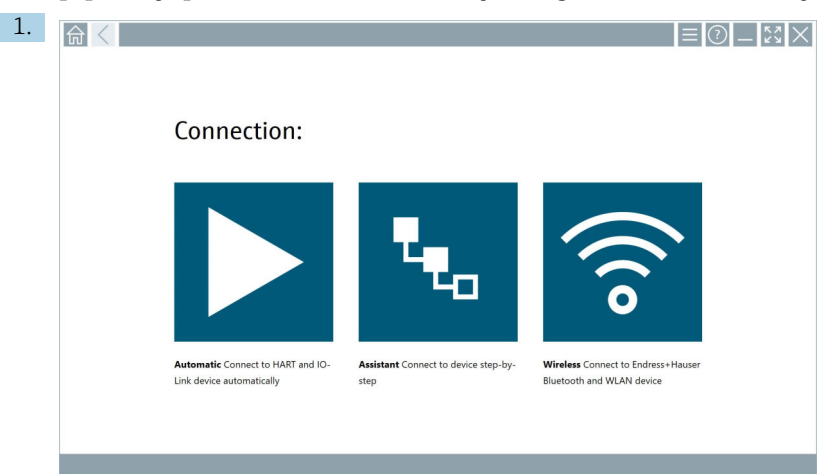

### Postup, pokud je polní instrumentace WLAN již integrována do sítě WLAN jako klient

Klepněte na ikonu 🛜.

Provoz

└→ Zobrazí se aktuální seznam všech dostupných polních instrumentací Endress+Hauser Bluetooth a WLAN.

| 命                | <                                       |                                                    | _                  | $\sim$             |
|------------------|-----------------------------------------|----------------------------------------------------|--------------------|--------------------|
| T                | 😣 🔻 🔺 🔷 🗹                               | 0                                                  | <b>Y</b>           | <b>0</b> ' 🛜       |
| Device<br>Status | C Tag                                   | Proces Values                                      | Signal<br>Strength | Actions            |
| 0                | M591_CM82                               |                                                    | ((r;               |                    |
| 0                | EH_Promass 300 500_1002000              | Physical address (MAC): 00:07:05:11:afid0, Secured | <b>\$</b>          |                    |
| 0                | 2618_234_M01                            |                                                    | (¢                 |                    |
| ~                | DCM-FMR20                               | PV:0.725 m                                         | (fr                |                    |
| 0                | Gamma Factory                           |                                                    | (¢                 |                    |
| 0                | MCT 1 S8 factory                        |                                                    | (¢                 |                    |
| 0                | MTMT71_S8_admin                         |                                                    | (¢                 |                    |
| 0                | Picomag 7kb                             |                                                    | (fr:               |                    |
| 0                | TMT72_DH                                |                                                    | (¢                 |                    |
| 0                | MFMR56 S8 admin                         |                                                    | (fr                |                    |
| ~                | MFEL62 SB factory                       | PV: bde_enum_forkcovered SV: 569.8 Hz              | (¢                 |                    |
| 0                | EH_Promag 300 500_0C19000               | Physical address (MAC): 00:07:05:13:1e:3a, Secured | (¢                 | $\triangleright$ . |
| Do you h         | ave your WLAN device configured as a cl | ient in your network?                              | Click he           | re to connect      |
| Number           | of items: 26                            |                                                    |                    |                    |
|                  |                                         |                                                    |                    | f 💷 📖              |

- 2. Vyberte polní instrumentaci WLAN, ke kterému má být navázáno spojení.
- 3. Klepněte na Klikněte sem a připojte se pod seznamem.
- 4. Zadejte IP adresu polní instrumentace.
- 5. Klepněte na ikonu 📐
  - └ Zobrazí se stránka "Device DTM".

Zobrazí se stránka pro polní instrumentaci DTM.

### 10.7 Stránky nabídky

### 10.7.1 Katalog DTM

- Klepněte na ikonu = v záhlaví úvodní obrazovky.
  - 🕒 Zobrazí se stránka "DTM Catalog" s přehledem všech dostupných DTM, FDI a IODD.

| 俞         | DTM Catalog Event Log Fi                             | vorites Rep-  | orta Firmware Settings |            |                     | -                    |  |  |
|-----------|------------------------------------------------------|---------------|------------------------|------------|---------------------|----------------------|--|--|
| lcon      | DT M Device Type                                     | Version       | Manufacturer           | Date       | Protocol            | State                |  |  |
|           | ITEMP / TMT82 / HART / FW 1.02.22 / Dev.Rev. 03      | 1.11.480.5368 | Endress+Hauser         | 2019-08-13 | HART, CDI           | ok 📩                 |  |  |
| 80        | ITEMP / TMT84 / PA / FW 1.01.zz / Dev.Rev. 2         | 1.5.153.348   | Endress+Hauser         | 2015-10-21 | Profibus DP/V1      | ок                   |  |  |
| æ         | ITEMP / TMT84 / PA / V1.0                            | 1.5.155.349   | Endress+Hauser         | 2016-05-11 | Profibus DP/V1      | ок                   |  |  |
| æ         | ITEMP / TMT85 / FF / FW 2.00.zz / Dev.Rev. 2         | 1.6.55.40     | Endress+Hauser         | 2017-03-31 | Fieldbus FF H1      | ок                   |  |  |
| 60        | ITEMP / TMT85 / FF / V1.00.xx / DevRev1              | 1.6.55.40     | Endress+Hauser         | 2017-03-31 | Fieldbus FF H1      | ок                   |  |  |
| æ         | ITEMP / TMT86 / PNA / FW 01.00.zz / Dev.Rev. 01      | 01.01.01      | Endress+Hauser         | 2023-11-14 | ProfiNet IO         | ок                   |  |  |
| 80        | ITEMP / TMT86 / PNA-CDIS / FW 01.00.zz / Dev.Rev. 01 | 1.1.1.10      | Endress+Hauser         | 2023-05-24 | CDI                 | ок                   |  |  |
| 80        | Level Profile DTM                                    | 1.5.67.11     | Endress+Hauser         | 2020-01-23 | Profibus DP/V1      | ок                   |  |  |
| 60        | Levelflex / FMP 2xx / V2.0 2.1                       | 1.4.188.39    | Endress+Hauser         | 2017-03-31 | HART                | ок                   |  |  |
| æ         | Levelflex / FMP 5x / HART / FW 1.01.zz / Dev.Rev. 2  | 1.10.0.2380   | Endress+Hauser         | 2022-03-14 | HART, CDI           | ок                   |  |  |
| 8         | Levelflex / FMP 5x / HART / FW 1.02.22 / Dev.Rev. 3  | 1.10.1.2375   | Endress+Hauser         | 2022-03-14 | HART, CDI           | ок                   |  |  |
| æ         | Levelflex / FMP 5x / HART / FW 1.03.zz / Dev.Rev. 4  | 1.10.1.2370   | Endress+Hauser         | 2022-03-14 | HART, CDI           | ок                   |  |  |
| 600       | Levelflex / FMP 5x / PA / FW 1.00.zz / Dev.Rev. 1    | 1.11.0.1015   | Endress+Hauser         | 2019-10-14 | CDI, Profibus DP/V1 | ок                   |  |  |
| Took 4074 |                                                      |               |                        |            |                     |                      |  |  |
|           |                                                      |               |                        |            |                     | • △ ☆ <sup>4</sup> ∰ |  |  |

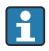

Podrobné informace na stránce "DTM Catalog":  $\rightarrow$  🗎 20

### 10.7.2 Záznam událostí

- 1. Klepněte na ikonu 📃 v záhlaví úvodní obrazovky.
  - 🕒 Zobrazí se stránka "DTM Catalog".

### 2. Klepněte na kartu **Event Log**.

🛏 Zobrazí se přehled událostí.

| A     | <                                                             | DTM Catalog                           | Event Log                                                                      | Favorites                                                                          | Reports              | Firmware                | Settings          | - 53 >                                                                                                    |
|-------|---------------------------------------------------------------|---------------------------------------|--------------------------------------------------------------------------------|------------------------------------------------------------------------------------|----------------------|-------------------------|-------------------|----------------------------------------------------------------------------------------------------|
| Туре  | Time                                                          |                                       | Dert                                                                           |                                                                                    |                      |                         |                   |                                                                                                    |
|       | 6/24/2019<br>6/24/2019<br>6/24/2019<br>6/26/2019<br>6/26/2019 | 1 1 1 1 1 1 1 1 1 1 1 1 1 1 1 1 1 1 1 | Claure WML<br>PTA and PTA<br>Checking for it<br>Cannecked for<br>Cannecked for | 2019694.cl 33_16.07<br>optime 10708 and d<br>optime 10708 and d<br>Billwitch areas | "Finga ha been socie | shify attached to asset | n hetikan binary. |                                                                                                    |
| Numbe | er of Items: 5                                                |                                       |                                                                                |                                                                                    |                      |                         |                   | Ge                                                                                                    |
|       |                                                               |                                       |                                                                                |                                                                                    |                      |                         |                   | Image: State State S |

Případně můžete také klepnout do šedé oblasti zápatí a otevřít "Event log". Pomocí tlačítka **Clear** můžete zobrazené události smazat.

### 10.7.3 Oblíbené

- 1. Klepněte na ikonu 🔤 v záhlaví úvodní obrazovky.
  - └ Zobrazí se stránka "DTM Catalog".

└ Zobrazí se přehled všech oblíbených položek.

| <b>^</b>           | DTM Catalog | Event Log   | Favorites | Reports | Firmware | Settings |       |            | _    | $\mathbb{Z}^{n}$      |
|--------------------|-------------|-------------|-----------|---------|----------|----------|-------|------------|------|-----------------------|
| Name               |             | Description |           |         |          |          |       |            |      | Actions               |
|                    |             |             |           |         |          |          |       |            |      |                       |
|                    |             |             |           |         |          |          |       |            |      |                       |
|                    |             |             |           |         |          |          |       |            |      |                       |
|                    |             |             |           |         |          |          |       |            |      |                       |
|                    |             |             |           |         |          |          |       |            |      |                       |
|                    |             |             |           |         |          |          |       |            |      |                       |
|                    |             |             |           |         |          |          |       |            |      |                       |
|                    |             |             |           |         |          |          |       |            |      |                       |
|                    |             |             |           |         |          |          |       |            |      |                       |
|                    |             |             |           |         |          |          |       |            |      |                       |
|                    |             |             |           |         |          |          |       |            |      |                       |
|                    |             |             |           |         |          |          |       |            |      |                       |
|                    |             |             |           |         |          |          |       |            |      |                       |
| Number of items: 0 |             |             |           |         |          |          |       |            |      | +                     |
|                    |             |             |           |         |          |          | © № " | 🗀 stangt 🕁 | 100% | 12:10 PM<br>6/27/2019 |

📪 Případně můžete také klepnout na ikonu 🛃 v zápatí a otevřít stránku "Favorites".

#### 10.7.4 Práce se zprávami

- 1. Klepněte na ikonu 📃 v záhlaví úvodní obrazovky.
  - └ Zobrazí se stránka "DTM Catalog".
- 2. Klepněte na kartu **Reports**.
  - Zobrazí se přehled se složkou "Manage saved device reports".

| _     | TM Catalog | Event Log   | Favorites | Reports | Firmware | Settings | _ <u>\$</u> 3 × |
|-------|------------|-------------|-----------|---------|----------|----------|-----------------|
| Manag | je saveo   | d device re | eports:   |         |          |          |                 |
| Ĺ     |            |             |           |         |          |          |                 |
|       |            |             |           |         |          |          |                 |
|       |            |             |           |         |          |          |                 |
| _     |            |             |           |         |          |          | 2 No            |

- 3. Klepněte na složku "Manage saved device reports".
  - V aplikaci Internet Explorer se zobrazí složka se všemi uloženými zprávami o přístroji.

### 10.7.5 Firmware

Stránku "Firmware" můžete použít k flashování polní instrumentace. Polní instrumentace musí být pro tento účel připojena přes jedno ze specifikovaných servisních rozhraní.

- 1. Klepněte na ikonu 🔤 v záhlaví úvodní obrazovky.
  - └ Zobrazí se stránka "DTM Catalog".

### 2. Klepněte na kartu Firmware.

└ Zobrazí se přehled možných servisních rozhraní.

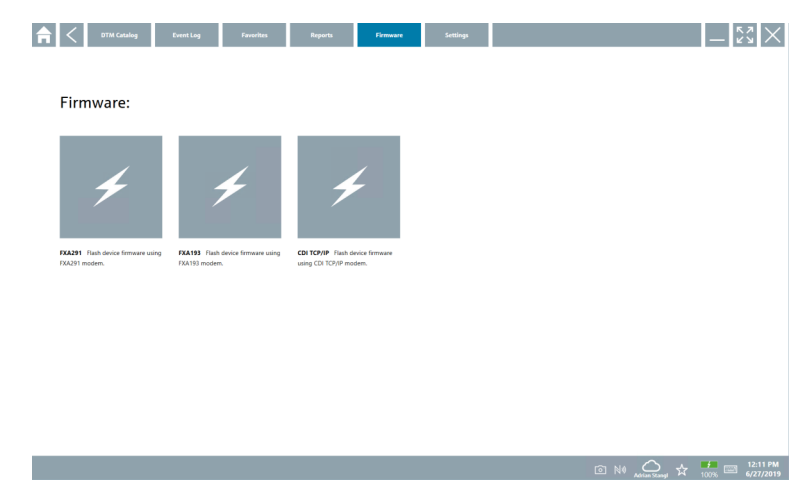

- 3. Klepněte na použité servisní rozhraní.
- 4. Zapněte polní instrumentaci podle pokynů.

### 10.7.6 Settings (nastavení)

Informace o nastavení: → 🖺 38

## 10.8 Settings (nastavení)

### 10.8.1 Jazyk

- 1. Klepněte na ikonu 📃 v záhlaví úvodní obrazovky.
  - 🕒 Zobrazí se stránka "DTM Catalog".

### 2. Klepněte na kartu Settings.

└ Zobrazí se přehled všech dostupných jazyků.

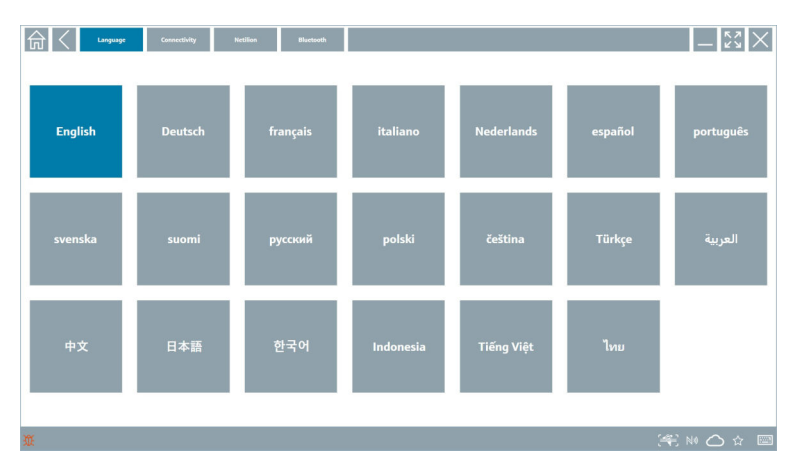

3. Klepněte na požadovaný jazyk.

- 🕒 Zobrazí se dialogové okno s výzvou.
- 4. Chcete-li změnit jazyk, vyberte Ano. Chcete-li jazyk neměnit, vyberte Ne.
  - 🕒 Pokud vyberete "Yes", software Field Xpert se restartuje. Vybraný jazyk je aktivní.

### 10.8.2 Připojení

- 1. Klepněte na ikonu 📃 v záhlaví úvodní obrazovky.
  - └ Zobrazí se stránka "DTM Catalog".
- 2. Klepněte na kartu Settings.
  - └ Zobrazí se stránka "Language".

### 3. Klepněte na kartu **Connectivity**.

🕒 Zobrazí se přehled všech dosavadních spojení a spojení, která nebyla smazána.

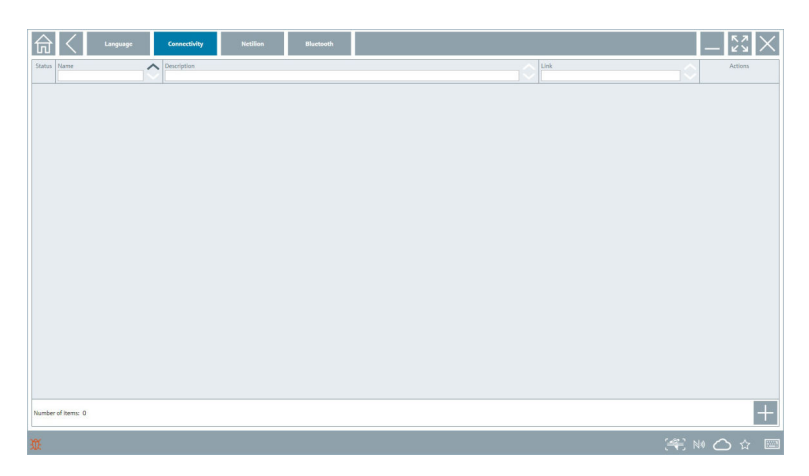

### 10.8.3 Netilion

- 1. Klepněte na ikonu 🔤 v záhlaví úvodní obrazovky.
  - 🛏 Zobrazí se stránka "DTM Catalog".
- 2. Klepněte na kartu Settings.
  - └ Zobrazí se stránka "Language".
- 3. Klepněte na kartu **Netilion**.
  - 🕒 Zobrazí se nastavení pro ukládání dat.

| In Kanguage Generativity Hectilian Biburbarah        | _ <u></u> <u> </u> <u> </u> <u> </u> <u> </u> <u> </u> <u> </u> <u> </u> <u> </u> <u> </u> |
|------------------------------------------------------|--------------------------------------------------------------------------------------------|
| Data storage settings                                |                                                                                            |
| Vise Netilion central data storage                   |                                                                                            |
| Upload asset information when going online to device |                                                                                            |
| Upload created reports                               |                                                                                            |
| Upload device data                                   |                                                                                            |
| Password settings                                    |                                                                                            |
| Save Netilion password permanently                   |                                                                                            |
|                                                      |                                                                                            |
|                                                      |                                                                                            |
|                                                      |                                                                                            |
|                                                      |                                                                                            |
|                                                      |                                                                                            |
|                                                      |                                                                                            |
|                                                      |                                                                                            |
|                                                      |                                                                                            |
| n 🕅                                                  | €N △☆ 🔤                                                                                    |

### 10.8.4 Bluetooth

- 1. Klepněte na ikonu 🗏 v záhlaví úvodní obrazovky.
  - 🛏 Zobrazí se stránka "DTM Catalog".
- 2. Klepněte na kartu Settings.
  - 🛏 Zobrazí se stránka "Language".
- 3. Klepněte na kartu Bluetooth.
  - 🕒 Zobrazí se nastavení Bluetooth.

| Image         Connectivity         Necline         Biretwork | $ 5$ $\times$ |
|--------------------------------------------------------------|---------------|
| Bluetooth settings                                           |               |
| Save Password for all the Bluetooth devices                  |               |
| Chable Bluetooth Tunnel                                      |               |
|                                                              |               |
|                                                              |               |
|                                                              |               |
|                                                              |               |
|                                                              |               |
|                                                              |               |
|                                                              |               |
|                                                              |               |
|                                                              |               |
|                                                              | (¥) № ⊖ ☆ 🐖 📼 |

### 10.9 Informační stránky

### 10.9.1 Licence

- Klepněte na ikonu ② v záhlaví úvodní obrazovky.
  - └ Zobrazí se stránka "License" s informacemi o licenci.

| License Update EULA | About                                     | - K2 ×                            |
|---------------------|-------------------------------------------|-----------------------------------|
|                     |                                           |                                   |
|                     |                                           |                                   |
|                     |                                           |                                   |
|                     |                                           |                                   |
|                     | Software License Management               |                                   |
|                     | Product FieldCare SFE300                  |                                   |
|                     | Version 1.04.00                           |                                   |
|                     | Serial number P1000324342                 |                                   |
|                     | Software ID ULBVS-PQBXB-2U4J8-HSG7H-RBV4G |                                   |
|                     | Licensee Adrian Stangl / null             |                                   |
|                     | License usage Perpetual                   |                                   |
|                     | Usage period This product is licensed.    |                                   |
|                     | Renew License Beturn License              |                                   |
|                     |                                           |                                   |
|                     |                                           |                                   |
|                     |                                           |                                   |
|                     |                                           |                                   |
|                     |                                           |                                   |
|                     |                                           |                                   |
|                     |                                           |                                   |
|                     | © N4 🔿                                    | ) ☆ 🏪 🔤 1:01 PM<br>99%  6/27/2019 |

### Obnovení licence

Pokud smlouva o údržbě "Field Xpert SMT71" vypršela, je nutné objednat prodloužení smlouvy o údržbě.

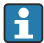

Pro obnovení licence musí být počítač Tablet PC připojen k internetu.

### Obnovení licence pro verzi softwaru 1.05 a novější

Stav licence se kontroluje online při spuštění softwaru Field Xpert. Pokud je pro zákazníka dostupná aktualizace licence, licence se aktualizuje automaticky. Zákazník poté obdrží oznámení.

### Obnovení licence pro verze softwaru do 1.04

Po úspěšném dokončení objednávky prodloužení smlouvy o údržbě "Field Xpert SMT71":

1. Klepněte na kartu Licence.

### 2. Klepněte na Aktivovat licenci.

Zobrazí se následující stránka:

| <b>≜</b> <                           |                                                                                                    | $-\frac{\kappa}{\kappa}$ |
|--------------------------------------|----------------------------------------------------------------------------------------------------|--------------------------|
| To activ<br>Please<br>E-mail address | ate the software you need access to the Software Portal.<br>ill in your credentials or register to get a new account. |                          |
| Password                             |                                                                                                    |                          |
|                                      | I have forgotten my password                                                                                          |                          |
|                                      | Activate Create Account Cancel                                                                                        |                          |
|                                      |                                                                                                    |                          |
|                                      |                                                                                                    |                          |
|                                      |                                                                                                    |                          |
|                                      |                                                                                                    | 11:33<br>35% 28/11/2018  |

3. Zadejte **E-mail address** a **Password** a klepněte na **Activate**.

#### 4. Klepněte na Aktivovat licenci.

└ Licence byla obnovena.

#### 10.9.2 Update

- 1. Klepněte na ikonu 💿 v záhlaví úvodní obrazovky.
  - └ Zobrazí se stránka "License".
- 2. Klepněte na kartu **Update**.
  - └ Informace se zobrazují u nejnovějších aktualizací. Můžete také hledat nové aktualizace.

| License Update EU | A About                                                                                                    | - KX X         |
|-------------------|----------------------------------------------------------------------------------------------------|----------------|
|                   |                                                                                                    |                |
|                   |                                                                                                    |                |
|                   |                                                                                                    |                |
|                   | DTMs/Drivers Update                                                                                                    |                |
|                   | Automatic DTM update function is available. DTMs will be downloaded in the background<br>and if possible, the DTMs will be installed silently. |                |
|                   | Last check for update 19.07.2024 16:51                                                                                                    |                |
|                   | Check for update                                                                                                    |                |
|                   |                                                                                                    |                |
|                   | Appication Software optiate                                                                                                    |                |
|                   | Last check for update 19.07.2024 16:51                                                                                                    |                |
|                   | Field Xpert software update service (maintenance period) will expire on 18.01.2025 23:59                                                       |                |
|                   | Check for update                                                                                                    |                |
|                   |                                                                                                    |                |
|                   |                                                                                                    |                |
|                   |                                                                                                    |                |
|                   |                                                                                                    | j¥1 NI ≏ ☆ 🐙 📼 |

### 10.9.3 EULA

- 1. Klepněte na ikonu 💿 v záhlaví úvodní obrazovky.
  - └ Zobrazí se stránka "License".
- 2. Klepněte na kartu **EULA**.
  - └→ Zobrazí se stránka s obchodními a licenčními podmínkami společnosti Endress+Hauser.

| Contract         Update         CUA         About          K <sup>A</sup> / <sub>2</sub> ×                                                                                                    |  |  |  |  |
|----------------------------------------------------------------------------------------------------|--|--|--|--|
| Endress+Hauser Special License Terms and Conditions for software products to be installed and used on customers' premises (End User License Agreement)                                                                                                    |  |  |  |  |
| 0H_5W_T_C_V12_66.7XT                                                                                                    |  |  |  |  |
| 1. General                                                                                                    |  |  |  |  |
| 1.1 These Special License Terms and Conditions for Software Products (hereinafter Special License Terms) abual apply in addition to and form an:<br>intragual part of this General Terms and Conditions of Delivery and Services/Dereinafter referred to as "GIC")<br>of:                                                                                                    |  |  |  |  |
| The contracting Endress'Hauser Sales Center (hereinafter referred to as "Licessor"),     Incase of any discipations to the applicability of these seguid Licesser Ferrer shall peval.                                                                                                    |  |  |  |  |
| 12 The Linear Agreement entitistics is playly lineing agreement behave. Linear or definition investment "barrend", and and take procedure over any inclusionation a conditional provide memory of a systement, representation or<br>entertained and systement. Borrowski and whether opticional delational in require end.<br>Brotelbark, ACCESSING, DOWNLOADER, ROFALLING OI KORD HE SOFTWARE PROJECT. THE LUCKET KACEPS ALL LUCKET TIMES ADD ARTEST TO BE DOWNED FINITE PROVIDED ALL LUCKET TIMES ADD ARTEST TO BE DOWNED FINITE PROVIDED ALL LUCKET TIMES ADD ARTEST TO BE DOWNED FINITE PROVIDED ALL LUCKET TIMES ADD ARTEST TO BE DOWNED FINITE PROVIDED ALL LUCKET TIMES ADD ARTEST TO BE DOWNED FINITE PROVIDED ALL LUCKET TIMES ADD ARTEST TO BE DOWNED FINITE PROVIDED ALL LUCKET TIMES ADD ARTEST TO BE DOWNED FINITE PROVIDED ALL LUCKET TIMES ADD ARTEST TO BE DOWNED FINITE PROVIDED ALL LUCKET TIMES ADD ARTEST TO BE DOWNED FINITE PROVIDED ALL LUCKET TIMES ADD ARTEST TO BE DOWNED FINITE PROVIDED ALL LUCKET TIMES ADD ARTEST TO BE DOWNED FINITE ADDRESS ADDRESS |  |  |  |  |
| 1.3 The Special License Terms further apply to any and all Updates or Upgrades of the Software Product that Licensor supplies, unless Licensor provides other License Terms.                                                                                                    |  |  |  |  |
| 1.A The Special License Terms do not apply to licensing of the following software classes: Software as Service (Ssas), firmware (embedded software), third party trade software, public domain software and apps for mobile device.                                                                                                    |  |  |  |  |
| 1.5 Licensor's Software Products may contain third party components. The License Terms shall incorporate the underlying and applicable terms and conditions concerning such third party software, including all restrictions and limitations on usage rights, conformant to Section "Third Party Software License".                                                                                                    |  |  |  |  |
| 1.6 Licensee's general terms and conditions, in particular but not limited to the terms and conditions of purchase, shall not apply (even if Licensor has not explicitly objected to their applicability).                                                                                                    |  |  |  |  |
| 2. Definitions                                                                                                    |  |  |  |  |
| 2.1 "Activation" means the process of enabling the license rights for a particular Software Product. Activation requires product registration containing information about an entitlement and the Licensee environment to generate license rights.                                                                                                    |  |  |  |  |
| 2.2 'Add-On Component' means a software element which is not stand alone usable. An Add-On Component is an optional extension of a Base Software or Add-On Driver. An Add-On Component may have a single and unique licence model; an Add-On Component may require Registration and Activation.                                                                                                    |  |  |  |  |
| 2.3 'Add-On Driver' means a software element which is not stand alone usable. An Add-On Driver requires either Licensor's or third party Base Application.                                                                                                    |  |  |  |  |
| 2.4 'App for Mobile Device' is a Software Product installed on the user's mobile device such as a smartphone or similar hardware and which is provided to the Licensee.                                                                                                    |  |  |  |  |
| (判≥ 2 4 2 2 2 2 2 2 2 2 2 2 2 2 2 2 2 2 2                                                                                                    |  |  |  |  |

### 10.9.4 Info

Tato stránka zobrazuje informace o aktuálním Field Xpert softwaru, jako je tiráž, zdrojové texty, verze a aktuální poznámky k vydání.

- 1. Klepněte na ikonu 💿 v záhlaví úvodní obrazovky.
  - └ Zobrazí se stránka "License".
- 2. Klepněte na kartu About.
  - └ Zobrazí se přehled s informacemi.

| 🛱 🤇 License Lipolate LIGLA About                           | _ 23 ×       |
|------------------------------------------------------------|--------------|
| Impirat<br>EndressHauser                                   |              |
| Open Source     Open Source Software                       |              |
| Version<br>1.06.05                                         |              |
| Robinson Notes       reader Sport - 1.00.05 - White's new? |              |
|                                                            |              |
|                                                            | j∰ № 0 ☆ 🚛 📼 |

3. Další informace o tématu získáte klepnutím na ikonu >.

### 10.10 RFID

- 1. Připojte čtečku RFID k tabletu PC.
- 2. Klepněte na ikonu 💀 v zápatí softwaru Field Xpert.
  - └ Zobrazí se stránka "RFID TAG Editor".

|                    |                    | — <sup>K2</sup><br>2 X          |
|--------------------|--------------------|---------------------------------|
|                    |                    |                                 |
|                    |                    |                                 |
|                    |                    |                                 |
|                    |                    |                                 |
| RFID TA            | G Editor           |                                 |
| Serial number:     |                    |                                 |
| Manufacturer:      | Endress+Hauser <   | >                               |
| Short description: |                    |                                 |
| Tag line 1:        |                    |                                 |
| Tag line 2:        |                    |                                 |
| Tag line 3:        |                    |                                 |
|                    | Read tag Write tag |                                 |
|                    |                    |                                 |
|                    |                    |                                 |
|                    |                    |                                 |
|                    |                    |                                 |
|                    | ٥                  | NØ 🛆 ☆ 🏓 📼 1:08 PM<br>6/27/2019 |

- 3. Umístěte štítek RFID na čtečku RFID.
- 4. Klepněte na Read tag.
  - Zobrazí se tlačítko "Device Viewer".
- 5. Klepnutím na **Device Viewer** zobrazíte informace o přístroji a dokumentaci specifické pro sériové číslo.
  - ← Device Viewer se otevře v aplikaci Internet Explorer.
- 6. Po změně dat klepněte na Write tag.
  - 🕒 Změny se zapisují do štítku RFID.

# 11 Údržba

Informace o údržbě jsou uvedeny ve Stručném návodu k obsluze výrobce. www.bartec.de

-

## 11.1 Baterie

Při používání baterie mějte na paměti následující:

- Baterii nabíjejte a vybíjejte při pokojové teplotě
- Životnost baterie závisí na několika faktorech:
  - počet cyklů nabíjení a vybíjení
  - okolní podmínky
  - stav nabití během skladování
  - požadavky kladené na baterii
- Nadměrné používání baterie negativně ovlivní výkon zařízení
- Baterie se mohou vybíjet mimo zařízení

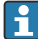

ň

Zhoršení výkonu se může zvyšovat s provozní životností baterie v důsledku zatížení z každodenního nabíjení a vybíjení.

Li-ion baterie se obvykle vyměňují po 300 až 500 nabíjecích cyklech (úplné nabití/vybití), nebo pokud kapacita baterie dosáhne 70 ... 80 %.

Skutečný počet cyklů se liší v závislosti na způsobu používání, teplotě, stáří a dalších faktorech.

Aby nedošlo k trvalému snížení kapacity baterie samovybíjením, baterie se nikdy nesmí vybíjet pod 5 %.

### **A** VAROVÁNÍ

### Pád, poškození nebo jiná nesprávná manipulace s baterií

může způsobit požár nebo chemické popáleniny.

Vždy používejte baterii správně.

### OZNÁMENÍ

### Baterii nelze nabíjet, pokud jsou teploty příliš nízké nebo příliš vysoké.

Tím se zabrání možnému poškození baterie.

▶ Baterii nabíjejte pouze při teplotě přibližně 20 °C (68 °F).

### **A** UPOZORNĚNÍ

### Poškozená nebo vytékající baterie

může způsobit zranění osob.

S baterií zacházejte s maximální opatrností.

### **A** UPOZORNĚNÍ

### Pokud se baterie během nabíjení přehřeje nebo ucítíte zápach spáleniny,

okamžitě opusťte oblast.

Okamžitě informujte bezpečnostní personál.

Při používání baterie mějte na paměti následující:

- Pokud se provozní doba zkrátí, vyměňte baterii
- Na baterii nepokládejte žádné předměty ani materiály
- Udržujte baterii mimo dosah vodivých nebo hořlavých materiálů
- Uchovávejte baterii mimo dosah dětí
- Používejte pouze originální baterie
- Baterii nabíjejte pouze originálními zařízeními nebo originálními nabíjecími stanicemi

- Udržujte baterii mimo dosah vody
- Baterii nevystavujte působení ohně
- Nevystavujte baterii teplotám nižším než 0 °C (32 °F) nebo vyšším než 46 °C (115 °F)

Pokud je baterie vystavena extrémním teplotám, nelze dosáhnout kapacity baterie 100 %. Kapacita může být obnovena, pokud se baterie vrátí do teplotního rozsahu přibližně 20 °C (68 °F).

- Udržujte volné větrání
- Baterii nabíjejte v místech, kde je teplota přibližně 20 °C (68 °F)
- Nevkládejte baterii do mikrovlnné trouby
- Baterii nerozebírejte ani se jí nedotýkejte špičatým předmětem
- Nevyjímejte baterii ze zařízení ostrým předmětem
  - Baterie mají certifikaci Ex v kombinaci se zařízením. Použití baterií, které nejsou uvedeny na certifikátu, zneplatní Ex certifikaci.
    - Úspora energie baterie
      - Aktualizace Windows 10 Creators Update
        - Zlepšete životnost baterie
        - Zkontrolujte vybití baterie
      - Vypněte bezdrátové moduly, které nepoužíváte
      - Zkontrolujte a optimalizujte nastavení bezdrátových zařízení
      - Snižte jas displeje
      - Vypněte všechny moduly nepoužívané v servisním programu, např. GPS, skener, fotoaparát
      - Zapněte spořič obrazovky
      - Vytvořte plán napájení podle pokynů společnosti Microsoft
      - Nakonfigurujte možnosti napájení podle pokynů společnosti Microsoft
      - Nakonfigurujte úsporný režim podle pokynů společnosti Microsoft

### 11.1.1 Výměna akumulátoru

### A NEBEZPEČÍ

### Nesprávná výměna akumulátoru

může vyvolat výbuch.

Akumulátor vyměňujte vždy za identický typ nebo ekvivalent doporučený výrobcem.

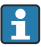

Kapacita akumulátoru se postupem času snižuje v závislosti na jeho používání. Akumulátor je možno vyměnit po uplynutí 18 až 24 měsíců.

Použité akumulátory likvidujte v souladu s pokyny výrobce.

### Vyjměte akumulátor

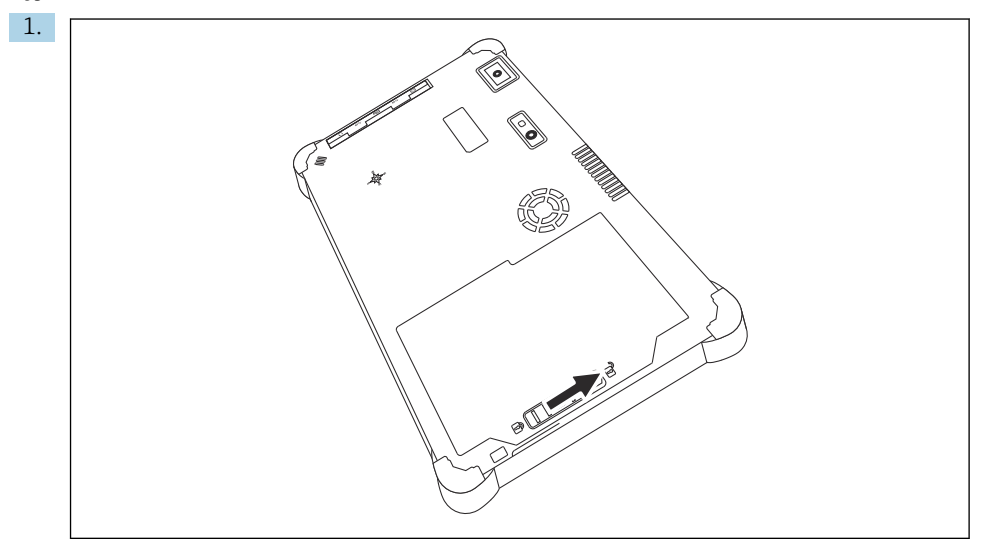

Posuňte zámek akumulátoru do polohy "Unlocked".

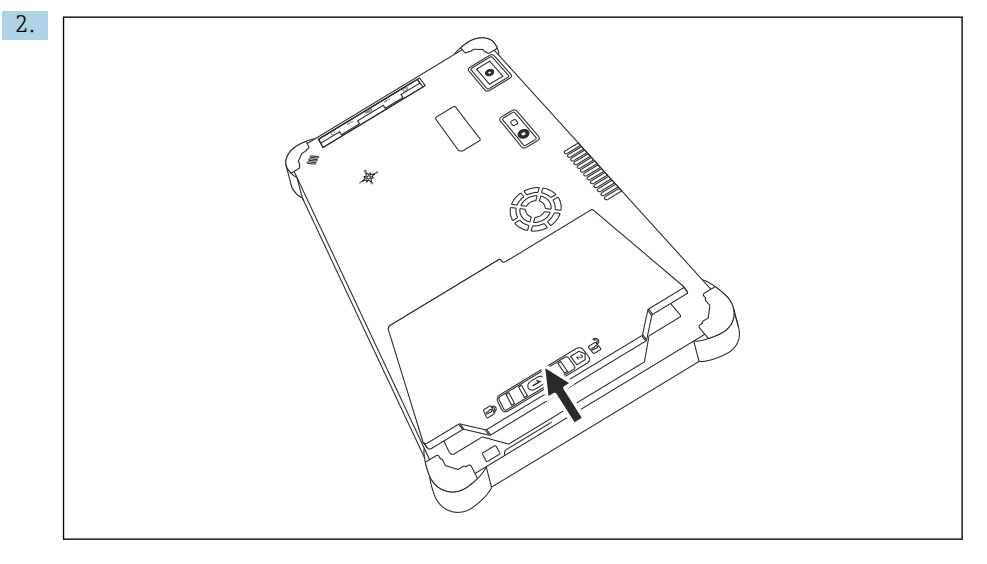

Otevřete kryt akumulátoru a vyjměte ho.

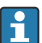

Informace o vkládání akumulátoru

#### Čištění 11.2

Při čištění zařízení:

Řádně zařízení vypněte a odpojte napájecí adaptér.

Otřete zařízení měkkým, suchým hadrem.

Nikdy nepoužívejte k čištění zařízení abrazivní čisticí prostředky.

#### 12 Opravy

#### 12.1Všeobecné informace

### OZNÁMENÍ

### Neautorizované opravy přístroje

Poškození přístroje a/nebo ztráta záruky.

 Opravy smí provádět pouze Endress+Hauser. Pro opravy vždy kontaktujte prodejní organizaci Endress+Hauser: www.addresses.endress.com

#### 12.2Náhradní díly

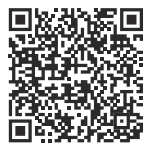

Náhradní díly aktuálně dostupné pro výrobek naleznete online na adrese: https://www.endress.com/deviceviewer (→ Zadejte sériové číslo)

#### 12.3 Vrácení

Požadavky na bezpečné zpětné zasílání se mohou lišit v závislosti na typu zařízení a národní legislativě.

- 1. Informace naleznete na webové stránce: https://www.endress.com/support/return-material
  - └ Vyberte region.
- V případě vrácení přístroje zabalte přístroj tak, aby bylo spolehlivě chráněno před nárazy 2. a vnějšími vlivy. Originální obal nabízí nejlepší ochranu.

#### 12.4 Likvidace

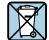

Pokud je vyžadováno směrnicí 2012/19/EU o odpadních elektrických a elektronických zařízeních (WEEE), výrobek je označen zde uvedeným symbolem, aby mohlo být minimalizováno množství materiálu likvidovaného jako netříděný komunální odpad WEEE. Výrobky, které jsou označeny tímto symbolem, nepatří do netříděného komunálního odpadu. Místo toho je vraťte výrobci k likvidaci za příslušných podmínek.

### 12.4.1 Likvidace akumulátoru

Tento výrobek obsahuje lithium-iontový nebo metal-hydridový akumulátor. Tyto akumulátory je třeba likvidovat řádným způsobem. S dotazem ohledně planých místních zásad recyklace se prosím obraťte na místní úřady odpovědné za ochranu životního prostředí.

# 13 Příslušenství

Příslušenství aktuálně dostupné pro výrobek lze vybrat na www.endress.com:

- 1. Vyberte produkt pomocí filtrů a vyhledávacího pole.
- 2. Otevřete stránku produktu.
- 3. Vyberte Náhradní díly a příslušenství.

# 14 Technická data

🁔 Podrobné informace o "technických údajích": viz Technické informace. → 🗎 7

# 15 Dodatek

## 15.1 Ochrana mobilních zařízení

V dnešní době jsou mobilní technologie důležitou součástí moderních obchodních společností, protože stále více našich dat je uloženo v mobilních zařízeních. Navíc jsou tato zařízení nyní stejně výkonná jako běžné počítače. Jelikož tato mobilní zařízení často opouštějí firemní

prostory, potřebují ještě větší ochranu než stolní zařízení. Níže naleznete čtyři rychlé tipy, které vám pomohou chránit mobilní zařízení, a informace, které obsahují.

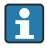

#### Zapněte ochranu heslem

Použijte dostatečně složité heslo nebo PIN.

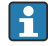

### Aktualizujte zabezpečení

Všichni výrobci vydávají pravidelné bezpečnostní aktualizace, které mají zařízení chránit. Tento proces je rychlý, snadný a bezplatný. V nastavení se ujistěte, že se aktualizace instalují automaticky. Pokud výrobce neplánuje vydat další aktualizace pro zařízení, je nutné zařízení vyměnit za aktuální verzi.

### Aktualizujte aplikace a operační systém

Pravidelně aktualizujte všechny nainstalované aplikace a operační systém pomocí patchů vydaných vývojáři softwaru. Tyto aktualizace nejen přidávají nové funkce, ale zejména opravují případné zjištěné chyby zabezpečení. Funkce aktualizace softwaru Endress +Hauser poskytuje automatické upozornění na nové aktualizace. Tato funkce vyžaduje přístup k internetu. Pro zaměstnance je důležité vědět, kdy jsou aktualizace k dispozici, jak se instalují a že to musí být provedeno co nejrychleji.

### 📔 Nepřipojujte se k neznámým hotspotům WLAN

Nejjednodušší preventivní opatření je nikdy se nepřipojovat k internetu přes neznámé hotspoty a místo toho používat mobilní síť 3G nebo 4G. Prostřednictvím virtuálních privátních sítí (VPN) jsou vaše data před přenosem přes internet zašifrována.

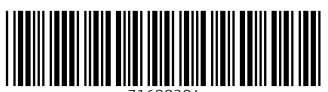

71688204

# www.addresses.endress.com

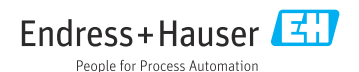